# HF / VHF Transceiver

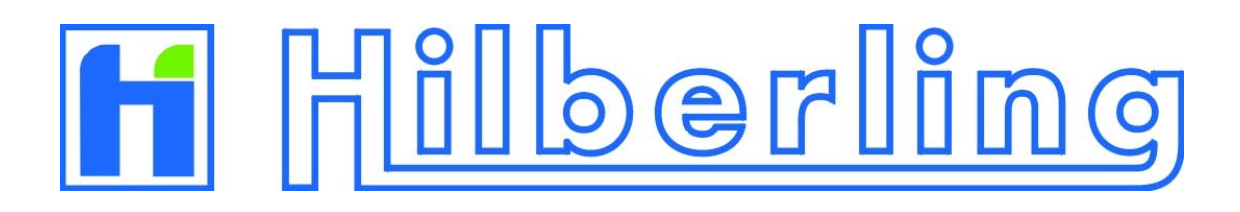

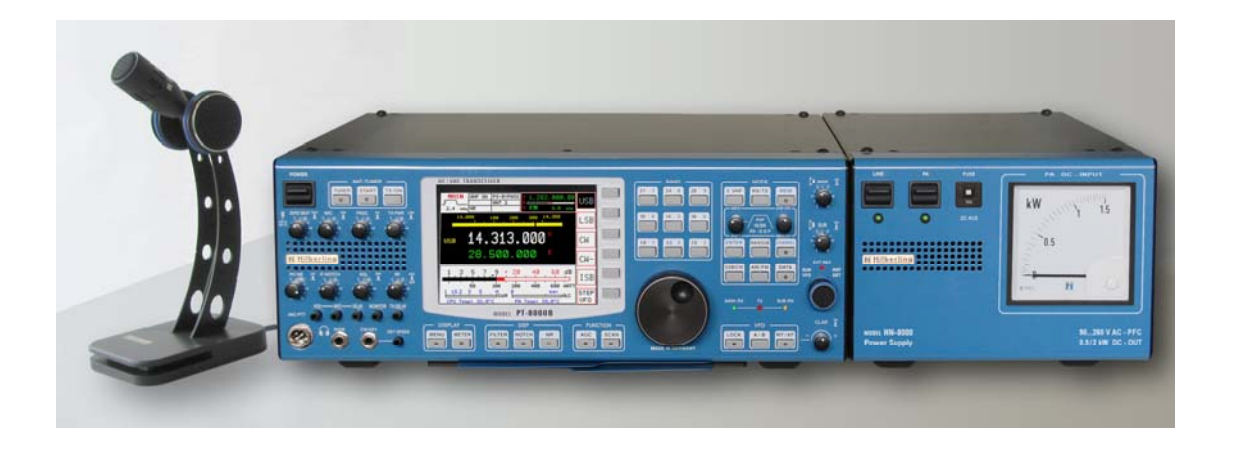

PT-8000 A-B-C

# **Operating Manual**

Version 1.0

--- This page is intentionally blank ----

**HF / VHF Transceiver** 

i.

Hilberling PT-8000 A/B/C

# **Operating Manual**

PT-8000, HN-8000 and T9 are developed and manufactured in the EU

by

Hilberling GmbH

Kieler Strasse 53 24768 Rendsburg Germany

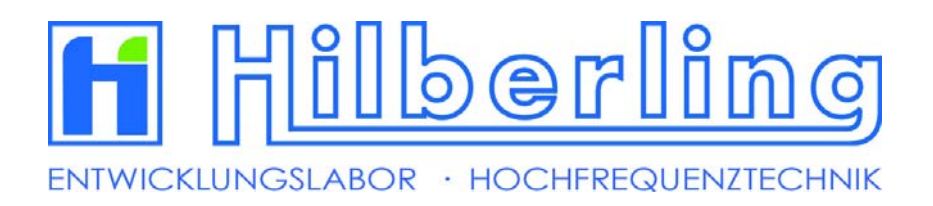

Logo and name of Hilberling GmbH are registered trademarks

#### Important

Read and save this Operating Manual carefully before attempting to operate the HF/VHF PT-8000 transceiver. This manual contains important safety and operating instructions for the transceiver.

Precautions

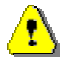

WARNING HIGH VOLTAGE! NEVER touch an antenna or internal antenna connector during transmission. This may result in an electrical shock or burn of your skin.

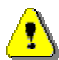

NEVER apply AC to the DC socket (13.8V and 100V for PT-8000 B) on the transceiver rear panel. This will ruin the transceiver and may cause fire.

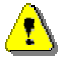

NEVER allow any object touch any internal parts or connectors on the rear panel of the transceiver. This could cause electrical shock and severe injury.

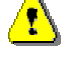

NEVER expose the PT-8000 A/B to precipitation like rain or any liquid nor operate the transceiver in excessively dusty or very humid environment.

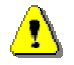

NEVER allow children or any unauthorized persons to operate the transceiver.

AVOID placing and using the transceiver in areas with temperatures below -15°C or above +50°C.

AVOID placing the transceiver against a wall. This may inhibit proper air circulation and could cause overheat.

USE CARE when connecting the transceiver to a linear amplifier. Set the PT-8000 A/B RF-output level to less than the linear amplifier's maximum input level to prevent amplifier damage.

USE CARE when not operating the transceiver with Hilberling T-9 microphone. Others may have different pin assignments and connecting to the transceiver may cause damage to the transceiver and the microphone.

#### For U.S.A. only:

**CAUTION:** Changes or modifications to the PT-8000 A/B not expressively authorized by Hilberling GmbH could void your authority to operate this transceiver under FCC regulations

#### For Canada only:

This classdigital apparatus complies with Canadian ICES-003.Cet appareil numériqué de la classeest conformé à la norme NMB-003 du Canada.

Copyright© 2007 by Hilberling GmbH

ii

# PT-8000 A/B/C Operating Manual

## Table of content

#### Part A Introduction

#### 1 PT-8000 Series Of Transceivers - Characteristics

| 1.1 Receiver (RX)                       | A–1 |
|-----------------------------------------|-----|
| 1.2 Transmitter (TX)                    | A–2 |
| 1.3 Power Supplies And Growth Potential | A–2 |
| 1.4 Technical Specifications            | A–3 |
| 1.5 Operating Limitations               | A–4 |

## Part B Installation

# 3 Unpacking And Installation Considerations

|   | 3.1 Unpacking                           | B–1  |
|---|-----------------------------------------|------|
|   | 3.2 About This Manual                   | B–1  |
|   | 3.3 Initial Installation Considerations | B–2  |
|   | 3.4 Antenna Considerations              | B–2  |
| 4 | Connectors                              |      |
|   | 4.1 Rear Panel                          | В–3  |
|   | 4.2 Connectors At Front Panel           | В–6  |
| 5 | Power Supply                            |      |
|   | 5.1 General                             | B–7  |
|   | 5.2 Rear Panel                          | B–8  |
|   | 5.3 Front Panel                         | B–9  |
| 6 | Zubehör                                 |      |
|   | 6.1 Microphone Hilberling T9            | B–10 |
|   | 6.2 Wiring/Cables                       | B–10 |
|   | 6.3 Pull Out Instruction                | B–11 |
|   | 6.4 Operating Manual                    | B–11 |
|   | 6.5 Handles                             | B–11 |

# Part C Installation And Operation

| 7  | Installation And Connections                                                   | C–1  |
|----|--------------------------------------------------------------------------------|------|
| 8  | Front Panel Controls, Display And Their Function                               |      |
|    | 8.1 Front Panel Controls                                                       | C-2  |
|    | 8.3 Clustered Front Panel Controls                                             | с_5  |
|    | 8.4 Controls With Integrated Push-Button Function And Controls For Adjustments | C–6  |
|    | 8.5 Side Panel Controls                                                        | C–7  |
|    | 8.6 Keys With LED and LEDs                                                     | С–8  |
| 9  | MAIN- And SUB-RX Operations                                                    | C–9  |
| 10 | 0 Modes Of Operation (MODE)                                                    | C–11 |
|    | 10.1 SSB / CW (Single Side Band / Continuous Wave)                             | C–11 |
|    | 10.1.1 SSB Single Side Band                                                    | C–11 |
|    | 10.1.2 CW Continuous Wave                                                      | C-12 |
|    | 10.2 ISB (Independent Side Band)                                               | C–13 |
|    | 10.3 AM / FM (Amplitude Modulation / Frequency Modulation)                     | C–14 |
|    | 10.4 DATA Transmission                                                         | C–16 |
| 1  | 1 Selecting Frequencies                                                        | C–17 |
|    | 11.1 BAND Select                                                               | C–17 |
|    | 11.1.1 HF BANDS                                                                | C–16 |
|    | 11.1.2 VHF BANDS                                                               | C–18 |
|    | 11.1.3 Transverter Operation                                                   | C–19 |
|    | 11.2 Numerical Frequency Input                                                 | C–21 |
|    | 11.3 CHANNEL Operation                                                         | C-23 |
|    | 11.4 MAIN Tunung Knob                                                          | C–25 |
|    | 11.5 STEP-VFO Control                                                          | C–26 |

| 11.6 VFO Management                                   |                |
|-------------------------------------------------------|----------------|
| 11.7 SPLIT Operation                                  |                |
| 11.9 LOCK Function                                    |                |
| 12 Memory Operation (MEM)                             |                |
| 13 Filter Bandwith And Shift Function (WIDTH / Shift) |                |
| 14 Notch Functions / Noise Reduction / Noise Blanker  |                |
| 14.1 Notch Filter Functions (IF- And DSP-Notch)       |                |
| 14.1.1 IF-NOTCH                                       | C–36           |
| 14.1.2 DSP-NOTCH                                      | C–36           |
| 14.2 Noise Reduction                                  | C–37           |
| 14.3 Noise Blanker                                    | C–37           |
| 15 Squelch Function                                   | C–38           |
| 16 RX Gain Control (AGC / RF-GAIN)                    | C–39           |
| 17 Frequency Scanning (SCAN)                          | C–41           |
| 18 Calibration, Voice Recorder                        | C–42           |
| 18.1 Calibration Menu                                 | C-43           |
| 18.1.1 Reference Calibration                          | C-43           |
| 18.1.2 Preselector Calibration                        | C-44           |
| 18.2 Brightness Of Display (DIM)                      | C-46           |
| 18.3 Recording Functions (Voice Recorder)             | C-47           |
| 19 Metering Of PT-8000 (METER)                        | C–48           |
| 20 Basic Settings RX/TX                               | C–49           |
| 21 Transmitter Controls                               | C–54           |
| 21.1 ZERO-BEAT                                        | C–54           |
| 21.2 MIC                                              | C–54           |
| 21.3 PROC                                             | C–54           |
| 21.4 TX-PWR                                           |                |
| 21.5 VUX                                              |                |
| 21.0 ANTI-TRIP                                        |                |
| 21.7 DEERT (01 VOX)                                   | с.–55<br>С.–55 |
| 21.9 TX-DELAY (CW)                                    |                |
| 21.10 KEY SPEED                                       | C–56           |
| 22 Operating Auxiliary Equipment                      | C–56           |

\_\_\_\_\_

# Part D Annex

| 23 Software Update (TBD)             | D–1  |
|--------------------------------------|------|
| 24 Circuit Description               | D–3  |
| 25 Block Diagram                     | D–11 |
| 26 Maintenance (TBD)                 | D–12 |
| 27 Troubleshooting (TBD)             | D–12 |
| 28 Cross Reference (TBD)             | D–12 |
| 29 Glossar (TBD)                     | D–12 |
| 30 List Of Pictures And Tables (TBD) | D–12 |
| 31 List Of Menus (TBD)               | D–12 |
| 32 Warranty Terms (TBD)              | D–12 |
| • • •                                |      |

iv

#### **1 PT-8000 SERIES OF TRANSCEIVERS - CHARACTERISTICS**

Hans Hilberling, DK7LG, the founder of Hilberling GmbH and a veteran Amateur Radio operator and RF engineer specified the design requirements of his "dream-transceiver":

- 1. It must include a single high-quality transmitter with two independent receivers covering the entire HF and VHF spectrum.
- 2. VHF operation must be an integral part of the design, not an afterthought. VHF performance must match HF.
- 3. Its operational frequency range must be easily expandable through the use of transverters.
- 4. It must include independent sideband (ISB) capability.
- 5. The design must incorporate both analogue and digital signal processing, using the best of both technologies.
- It must provide high output power on HF through the use of modern, efficient HF-MOSFETs at 50 V (PT-8000A) and 100 V (PT-8000B) drain voltage.

#### The result is the PT-8000 series of HF/VHF-Transceivers featuring cutting-edge design!

#### 1.1 Receiver (RX)

Each of the two identical receivers are double super-heterodyne Rx with 70.7 MHz 1<sup>st</sup> intermediate frequency (IF) and 10.7 MHz 2<sup>nd</sup> IF. The PT-8000 incorporates high quality, state-of-the-art receiver design, including:

- An automatically tuned preselector which is a series tuned circuit from 1.8 to 30 MHz. The main inductance is based on a T-200 toroid. Research has shown that the IMD characteristics correlate with the mass of the material and the transformation ratio used. The IP3 of this preselector is outstanding +50dBm. The series circuit is tuned through software by 5 inductor taps (5 bit) and an 8-bit capacitor set. A noise generator is used to tune and store all settings in a table. In order to enhance the filter characteristics the circuit is operating at approximately 3 ohms – there are down and up transformers at the input and output.
- 2. Precision-matched first and second mixers with third intercept points at +40 dBm. The mixers are designed specifically for Hilberling by Synergy Microwave, a respected name in the industry.
- 3. Three 6-pole roofing filters at 2.7 kHz, 6 kHz and 12 kHz for outstanding inband IMD and BDR performance.
- 4. Six hybrid amplifiers from LF to VHF with third intercept points at +50 dBm
- 5. The first local oscillator is designed with quadruple microwave VCOs which offer excellent phase noise characteristics: -130 dBc/Hz at 10 kHz and -145 dBc/Hz at 50 kHz. The first local oscillator design features microwave VCOs designed specifically for Hilberling. It includes a 0.05 ppm reference oscillator with organic DDS. Phase noise suppression is enhanced by means of 300 Hz crystal filtering.
- 6. The PT-8000 uses ultra-sharp 10.7 MHz IF filtering. The key to the receiver's performance is its seven 16-pole ladder filters working in combination with DSP filters in the 10.7 MHz second IFs of each receiver. The filter shape factor is an excellent 1.3 at 2.4 kHz. The same high-quality filters are used in the transmitter stages as well. 17 of these filters are used in the PT-8000.

#### 1.2 Transmitter (TX)

The transmitter frequency scheme follows the receiver design. In addition, the transmitter is capable of transmitting two sidebands independently (ISB-operation). For example, one can transmit an SSTV signal on LSB and a voice (phone) comment on USB for example. The transmit power is 100 or even 600 Watts with enhanced filtering:

- 1. The PT-8000 transmitter stage starts with a Class-A 10 W driver amplifier operating from 1.8 to 150 MHz. IMD3 is less than –50 dB at 2.5 W.
- 2. The 100 W power amplifier utilizes a 50 V HF-MOSFET which is actually a "Gemini" package hence comprising two HF-MOSFETs working push-pull (SD2932). This HF-MOSFET is capable to dissipate 500 Watts and delivering up to 300 Watts output power. The PA of the PT-8000A is limited to 100 Watts hence presenting a signal with outstanding IMD characteristics.
- 3. The 600 W final amplifier includes a pair of high-efficiency (70%) SD3933 HF-MOSFETs a breakthrough in transmitter design.
- 4. The PT-8000 assures clean output thanks to innovating filtering, including the use of additional three 70.7 MHz roofing filters in the transmitter stages.
- 5. A diplexer-filter guarantees optimum performance of the finals. An automatic antenna tuner (ATU) is an integral part of the output design. In terms of power handling capability of these components there is no difference between the 100/600 W models.
- 6. For VHF operation (144 MHz to148 MHz) a 13,8 V VHF-MOSFET (RD70HVF1) is used, designed to deliver 25 watts output.

#### 1.3 Power Supplies And Growth Potential

The HN-8000 consists of switching power supplies with full power factor correction (PFC) as demanded by many energy suppliers. It is capable of delivering up to 1,000 W 13.8/50 V DC-power for the PT-8000 A. The HN-8000 designed for the PT-8000 B is capable of delivering up to 2,000 watts DC power at 13,8/100 V supply voltage. Both power supplies are rugged in design and deliver ample power for the PT-8000 series. The DC-input power can easily monitored with the large front panel power meter.

As your operating horizons expand and new demands occur, your PT-8000 will respond:

- 1. The PT-8000 is the ideal platform for exploring the world above 50 MHz. Not only does it offer outstanding 6 and 2 meter transceiver performance, the PT-8000 is designed with UHF and microwave transverters in mind. It offers 1 Hz frequency resolution and the ability to connect transverters to both receivers simultaneously.
- 2. The PT-8000 provides output taps at the first and second IFs for analysis, monitoring and experimentation.
- 3. The PT-8000 firmware is easily upgraded as described in Part D of this manual.

#### A–2

# 1.4 Technical Specifications

| RX: Double Super Heterodyne 1s                                                     | RX: Double Super Heterodyne 1st IF 70.7MHz and 2nd IF 10.7MHz                                                                 |              |               |                   |                   |                   |                  |                     |
|------------------------------------------------------------------------------------|----------------------------------------------------------------------------------------------------|--------------|---------------|-------------------|-------------------|-------------------|------------------|---------------------|
| Range                                                                              | Range 9 kHz 54 MHz / 110 170 MHz (MAIN / SUB)                                                                                 |              |               |                   |                   |                   |                  |                     |
| Xtal-Filter 1st and 2nd IF (BW)                                                    | Xtal-Filter 1st and 2nd IF (BW) 70.7 MHz (2.7 kHz / 6.0 kHz / 12.0 kHz) MAIN 10.698 / SUB 10.702 MHz (0.5 6.0 kHz / 12.0 kHz) |              |               |                   | ) kHz / 12.0 kHz) |                   |                  |                     |
| Sensitivity @ 10 dB S+N/N                                                          | AM                                                                                                    | FM           |               | SSB               |                   | ISB               |                  | CW                  |
| 200 kHz 1.8 MHz                                                                    | 6 kHz / 2 μV                                                                                                    | 12 kHz / (   | 0.5 μV        | 2.4 kHz / 1 µV    |                   | 3.1 kHz / 0.5 μV  |                  | 0.5 kHz / 0.5 µV    |
| 1.8 MHz 54 MHz                                                                     | 6 kHz /1.2 μV                                                                                                    | 12 kHz / (   | ).25 μV       | 2.4 kHz / 0.22 μV |                   | 3.1 kHz / 0.4 µV  |                  | 0.6 kHz / 0.15 µV   |
| 110 MHz170 MHz                                                                     | 6 kHz / 1.0 μV                                                                                                    | 12 kHz / (   | ).22 μV       | 2.4 kHz / 0.2     | 22 µV             | 3.1 kHz / 0.22    | μV               | 0.6 kHz / 0.18 μV   |
| IP3 @ 20 kHz                                                                       | 0.5 MHz 170 MH                                                                                                    | lz +39 dB    | m             |                   |                   |                   |                  |                     |
| IMD DR3 @ Spacing                                                                  | @ 2 kHz 86 dB; @                                                                                                    | 5 kHz 97     | dB; @ 10 k    | Hz 104 dB; @      | ) 20 kHz          | 108 dB; @ 100     | kHz <sup>·</sup> | 113 dB;             |
| Image Rejection And Spurious Sign                                                  | nal Suppression >>                                                                                                    | 70 dB        |               |                   |                   |                   |                  |                     |
| Digital Signal Processing (DSP)                                                    | Variable bandwidth                                                                                                    | n for 2nd IF | - 10.7 MHz    | Xtal filters; m   | ultiple au        | itomatic audio n  | otch f           | iltering;           |
|                                                                                    | Almost undistorted                                                                                                    | audio whe    | en engaging   | g automatic n     | oise redu         | iction through er | hanc             | ed algorithms       |
| AF-Output                                                                          | 4.8 Watt (2 x 2.4 W                                                                                                    | att MAIN     | / SUB); add   | litional speak    | er in HN-         | 8000 and option   | al alt           | ernate speaker      |
|                                                                                    |                                                                                                    |              |               |                   |                   |                   |                  |                     |
| TX: Independent Transmission (                                                     | Of 2 Sidebands – IS                                                                                                    | в            |               |                   |                   |                   |                  |                     |
| Range                                                                              | 1.8 MHz 54 MH                                                                                                    | z; 144 MH    | z 148 M       | Hz (160, 80, 6    | 60, 40, 30        | 0, 20, 17, 15, 12 | , 10, (          | 6, 2 m-Band)        |
| Mode /Output (maxHF; 6m)                                                           | AM / AME / ISB / F                                                                                                    | М            | SSB/CW        |                   | IMD3 (F           | PEP)              | IMD              | 3 (Class A)         |
| PT-8000 A                                                                          | 100 Watt                                                                                                    |              | 100 Watt      |                   | -40 dB            |                   | 2.5              | Watt / -50 dB       |
| PT-8000 B                                                                          | 125 Watt                                                                                                    |              | 600 Watt      |                   | -36 dB            |                   | 2.5              | Watt / -50 dB       |
| PT-8000 C                                                                          | 2.5 Watt                                                                                                    |              | 10 Watt       |                   | -36 dB            |                   | 2.5              | Watt / -50 dB       |
| VHF PT-8000 A / B / C                                                              | 25 Watt                                                                                                    |              | 25 Watt       |                   | -36 dB            |                   | 2.5              | Watt / -50 dB       |
| Carrier Suppression                                                                | SSB / ISB - 70 dB                                                                                                    | / PEP        |               |                   |                   |                   |                  |                     |
| Opposite Sideband Suppression                                                      | SSB / ISB - 70 dB                                                                                                    | / @1 kHz     |               |                   |                   |                   |                  |                     |
| FM Frequency deviation                                                             | ± 3 kHz FMN; repe                                                                                                    | ater opera   | itions with v | /ariable shift (  | ) 2 MH            | z                 |                  |                     |
|                                                                                    |                                                                                                    |              |               |                   |                   |                   |                  |                     |
| General                                                                            |                                                                                                    |              |               |                   |                   |                   |                  |                     |
| Memory Channels                                                                    | Organized in 3 bar                                                                                                    | nks @ 99 c   | hannels; a    | utomatic scan     | ining mod         | de                |                  |                     |
| Frequency Stability                                                                | 0.05 ppm from 100                                                                                                    | C° to 60 C°  | ; Reference   | e Clock 20 Mł     | Hz adjust         | able in 12 mHz    | steps            | ; Ext. Clock 10 MHz |
| Environmental Conditions                                                           | Temperatures 100                                                                                                    | C° to 60C°   | Avoid hig     | h humidity (op    | perating b        | pelow dew point   | ) and            | dusty operating     |
|                                                                                    | conditions                                                                                                    |              |               |                   |                   |                   |                  |                     |
| Antenna Connectors N-type                                                          | 2 x HF 50 Ohm; 1                                                                                                    | x VHF 50 (   | Ohm           |                   |                   |                   |                  |                     |
| Dimensions (H x B x T)                                                             | approximately 175                                                                                                    | mm x 425     | mm (543 r     | nm including      | handles)          | x 465 mm          |                  |                     |
| Weight                                                                             | Veight approximately. 52 lbs                                                                                                  |              |               |                   |                   |                   |                  |                     |
|                                                                                    |                                                                                                    |              |               |                   |                   |                   |                  |                     |
| HN-8000 Switching Power Supp                                                       | ly for PT-8000A/B/C                                                                                                    | ;            |               |                   |                   |                   |                  |                     |
| Mains                                                                              | 90 260 VAC Po                                                                                                    | wer Factor   | Correction    | (PFC)             |                   |                   |                  |                     |
| Power Requirement                                                                  | 117 VAC / 13 Amp                                                                                                    | .; 240 VAC   | C / 7 Amp.    |                   |                   |                   |                  |                     |
| PT-8000A                                                                           | DC 13.8 V / 10 Am                                                                                                    | p. , 50 V /  | 10 Amp.       |                   |                   |                   |                  |                     |
| PT-8000B                                                                           | DC 13.8 V / 10 Amp., 100 V / 12 Amp.                                                                                          |              |               |                   |                   |                   |                  |                     |
| Dimensions                                                                         | approximately 175 mm x 225 mm x 440 mm                                                                                        |              |               |                   |                   |                   |                  |                     |
| Weight                                                                             | approximately 15 lbs                                                                                                    |              |               |                   |                   |                   |                  |                     |
|                                                                                    |                                                                                                    |              |               |                   |                   |                   |                  |                     |
| Accessories                                                                        |                                                                                                    |              |               |                   |                   |                   |                  |                     |
| All Versions                                                                       | Cable set (AC, DC, Ground, Speaker)                                                                                           |              |               |                   |                   |                   |                  |                     |
| Ham Version                                                                        | - Desk Microphone                                                                                                    | e T9 600     | 0hm @ 11      | kHz, dynamic      | , RFI-pro         | of, kidney-shape  | ed aco           | oustic response     |
|                                                                                    | - set of plugs                                                                                                    |              |               |                   |                   |                   |                  |                     |
| Specification Professional Version                                                 | on                                                                                                    |              |               |                   |                   |                   |                  |                     |
|                                                                                    | TX-range accordin                                                                                                    | g to custor  | mers specif   | ication; exten    | ded temp          | perature range;   | UL-li            | sted and more.      |
| For additional information and special requirements please contact Hilberling GmbH |                                                                                                    |              |               |                   |                   |                   |                  |                     |

A–3

Table 1

| A– | 4 |
|----|---|
|----|---|

Part A Introduction

# 1.5 Operating Limitations

TBD

#### **3** UNPACKING AND INSTALLATION CONSIDERATIONS

#### 3.1 Unpacking

Examine your PT-8000 for signs of damage during shipping. Should any damage be apparent please take appropriate measures (contacting your carrier). We recommend to retain all packing material – it might be used for shipment of the radio.

Listed below are the hardware and all accessories delivered with your PT-8000. Make sure you've received and unpacked everything:

| Quantity           | Description                     | Picture |
|--------------------|---------------------------------|---------|
| 1                  | Power Supply HN-8000            | 6       |
| 1 Microphone T9    |                                 | 7       |
| 1                  | 1 AC Power Cord HN-8000         |         |
| 1                  | DC Power Cord HN-8000⇔PT-8000   | 9       |
| 1                  | Ground Wire HN-8000⇔PT-8000     | 10      |
| 1                  | Speaker Cabel HN-8000⇔PT-8000   | 11      |
| 1                  | Phono Plug 6.3mm                |         |
| 2 Phono Plug 3.5mm |                                 |         |
| 1                  | DB-25 Male Plug                 |         |
| 1                  | DA-15 Male Plug                 |         |
| 2 DE-9 Male Plug   |                                 |         |
| 1                  | RS232 Cabel For Software Update | 12      |
| 4 Handles          |                                 | 15      |
| 1                  | Operating Manual                |         |
|                    |                                 | Table 2 |

#### 3.2 About This Manual

The PT-8000 represents primarily state of the art analog RF-design. However digital signal processing and microprocessor controlled circuits add to this transceiver in a synergistic way. Hence, features and functions can be easily improved and/or tailored to customer needs through updating the Hilberling GmbH firmware using the RS232 interface. Owners will be informed about firmware upgrades as they are released – please have a look at chapter Part D.

The latest version of PT-8000 Operating Manual will be posted as a PDF-document at Hilberling GmbH website (<u>www.hilberling.de</u>)

In this handbook the following signs and symbols are used:

STOP

The STOP sign indicates a warning that must be obeyed for safety reasons

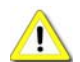

This sign indicates an important explanation or a specific advice which should be obeyed

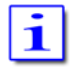

An additional information or explanation is indicated this way

#### 3.3 Initial Installation Considerations

When selecting the place for operating the PT-8000 bear in mind the general limitation concerning environmental conditions as outlined in the specifications and the cautions at the very beginning of this manual.

Select a power outlet that is capable to handle the power requirements especially for the PT-8000B. Connect your PT-8000 to a proper ground system – which is important for optimum operation of any HF transceiver – especially when operating high power either with the PT-8000B or using an external amplifier. In the past, a ground connection to a copper water pipe was often used for this purpose. Recent revisions to the National Electric Code has made this practice a code violation. Bear in mind that modern supply water installations utilize plastic pipe – which do not function grounding purposes. Never use a gas or electric pipe since the connection could cause an explosion or electric shock.

A good grounding system not only prevents electrical shock but also helps to ensure trouble free operation and will diminish television and broadcast interference (TVI/BCI).

For your convenience you might raise the PT8000 and the HN-8000 by unfolding and locking into position the front stand under the cabinet as shown on the picture.

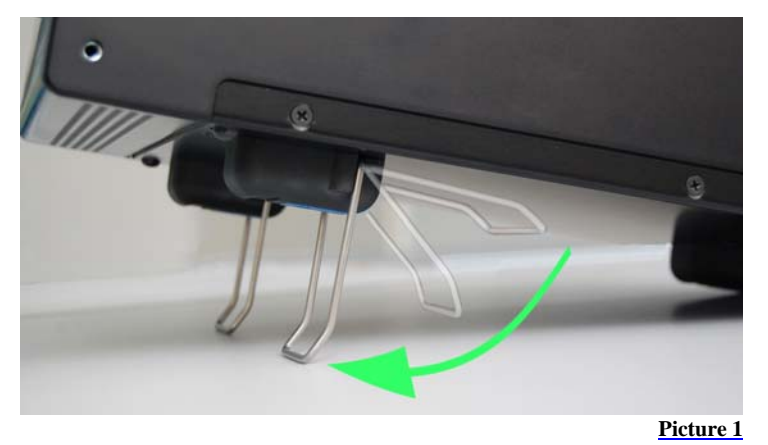

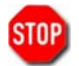

Allways handle the PT-8000 with care – consider the weight of more than 50 lbs, please!

#### 3.4 Antenna Considerations

Standing wave ratio (SWR) may increase significantly when using an antenna outside of the specific frequency range for which it is tuned. The final power amplifier will operate at peak performance only when its load is resistive – i.e. the SWR is close to 1.0. Therefore the PT-8000 is equipped with an automatic antenna tuner (ATU) which does not actually tune the antenna. The ATU instead matches the feedline to the final amplifiers so they always "see" and SWR of 1.0. The ATU has its limits – tuning mismatches with SWR greater than 2.0 become difficult and will exceed the capabilities of the ATU. Using a tuned or resonant antenna with 50 Ohm impedance at the feedpoint for the specific frequencies is highly recommended. The purpose of the ATU is to ensure that a resonant antenna can be used at the limits of the band selected with optimum performance of both PT-8000 and antenna system. Never try to hook up a symmetrical open feeder line (balanced, twin-lead, ladder line etc,) directly to the PT-8000. Instead use 50 ohm coaxial feeders only. The connectors supplied on the PT8000 are all Type N.

With the ATU it is acceptable to use a broadband antenna system like a log periodic or T2FD system which trade wide bandwidth for an SWR ranging as high as 2.0.

# FT-8000 ABC User Manual

# 4 CONNECTORS

### 4.1 Rear Panel

A variety of jacks are accessible at the rear panel. Please unfold **Picture 1** - pointing out all connections.

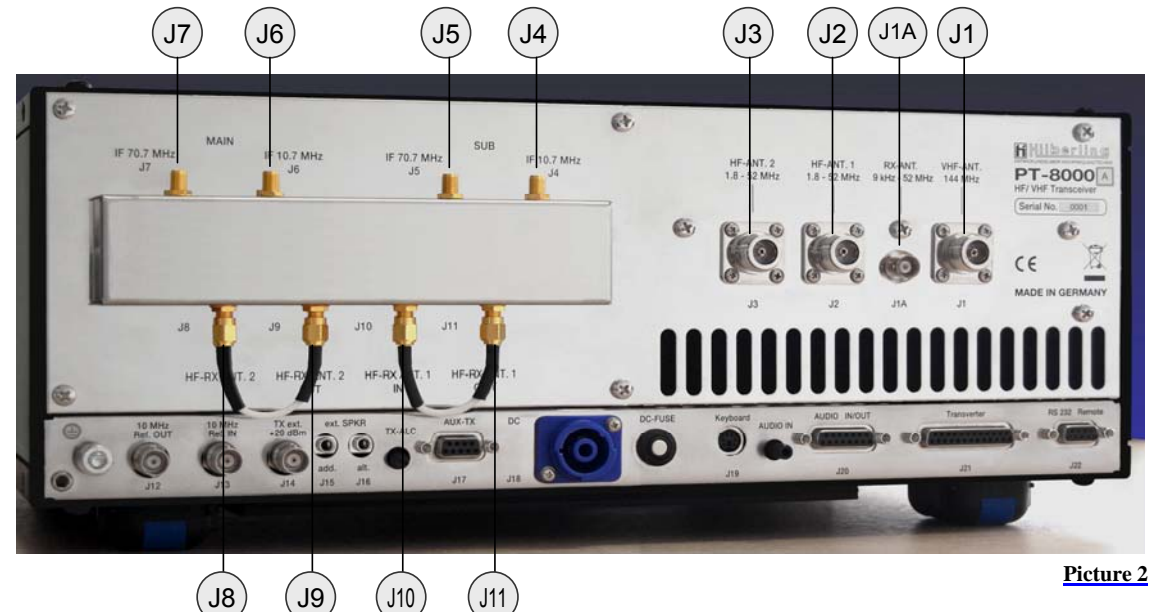

#### HF/VHF-Connection Sockets J1 ... J11

| No  | NAME         | Туре   | Description                                                                                                 |
|-----|--------------|--------|----------------------------------------------------------------------------------------------------|
| J1  | VHF-ANT      | N-Type | Connect a VHF-Antenna for 110 to 170 MHz (RX) and 144 to 148 MHz (TX)                                       |
|     | 110 170 MHz  |        |                                                                                                    |
| J1A | RX-ANT       | BNC    | Connect a VLF/HF/VHF-antenna for receive only from 9 kHz 52 MHz / 54 MHz (USA). For DUPLEX                  |
|     | 9 kHz 54 MHz |        | mode the input may stay open during transmission.                                                           |
| J2  | HF-ANT.1     | N-Type | Connect VLF/HF/VHF-antenna #1 frequency coverage 9kHz 52 MHz / 54 MHz (USA)                                 |
|     | 1.8 52 MHz   |        |                                                                                                    |
| J3  | HF-ANT.2     | N-Type | Connect VLF/HF/VHF-antenna #1 frequency coverage 9kHz 52 MHz / 54 MHz (USA)                                 |
|     | 1,8 52 MHz   |        |                                                                                                    |
| J4  | IF 10.7 MHz  | SMA    | Output 1st IF 70.7 MHz of SUB-RX. The output is tapped after the 1st mixer and the IF-amplifier HV20-200    |
|     | SUB          |        | <ul> <li>thus being broadband when preselector is disengaged</li> </ul>                                     |
|     |              |        |                                                                                                    |
| J5  | IF 70.7MHz   | SMA    | Output 2nd IF 10.7 MHz of SUB-RX. The output is tapped after the 2nd mixer and IF-notch and noise           |
|     | SUB          |        | blanker circuit. No AGC and no 10.7MHz xtal filter at that point. Thus bandwidths are determined by roofing |
|     |              |        | filter.                                                                                                    |
| J6  | IF 10,7 MHz  | SMA    | Output 1st IF 70.7 MHz of MAIN-RX. The output is tapped after the 1st mixer and the IF-amplifier HV20-200   |
|     | MAIN         |        | <ul> <li>thus being broadband when preselector is disengaged</li> </ul>                                     |
| -   |              |        |                                                                                                    |
| J7  | IF 70.7MHz   | SMA    | Output 2nd IF 10.7 MHz of MAIN-RX. The output is tapped after the 2nd mixer and IF-notch and noise          |
|     | MAIN         |        | blanker circuit. No AGC and no 10.7MHz xtal filter at that point. Thus bandwidths are determined by roofing |
|     |              |        | filter.                                                                                                    |
| J8  | HF-RX ANT. 2 | SMA    | J6/J7 disconnects RX (MAIN/SUB) from HF-ANT.2 – J6 is either connected to J7 or to output of external       |
|     | IN           |        | equipment (QRM-eliminator, ANT-switch panel etc.)                                                           |
| J9  | HF-RX ANT. 2 | SMA    | HF-ANT.2 (in RX-mode) either connected to J6 or to input of external equipment (QRM-eliminator, ANT-        |
|     | OUT          |        | switch panel etc.)                                                                                          |
| J10 | HF-RX ANT. 1 | SMA    | J8/J9 disconnects RX (MAIN/SUB) from HF-ANT.1 – J8 is either connected to J9 or to output of external       |
|     | IN           |        | equipment (QRM-eliminator, ANT-switch panel etc.)                                                           |
| J11 | HF-RX ANT. 1 | SMA    | HF-ANT.2 (in RX-mode) either connected to J8 or to input of external equipment (QRM-eliminator, ANT-        |
|     | OUT          |        | switch panel etc.)                                                                                          |

Table 3

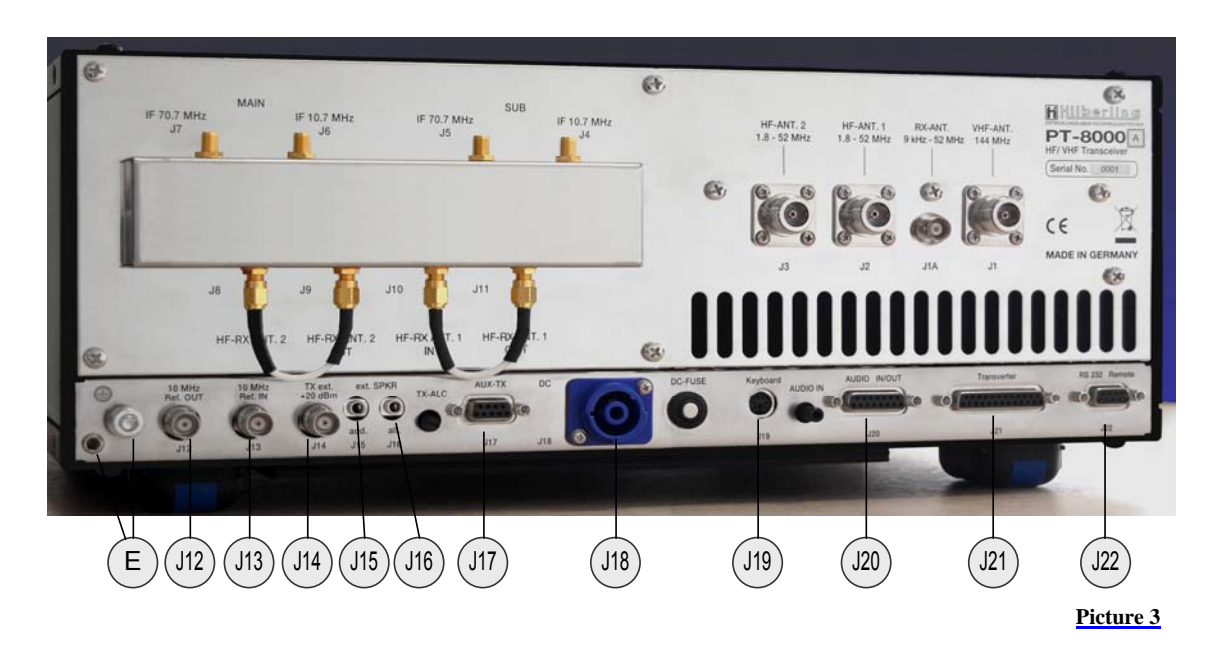

#### Connection Sockets J12 ... J22

| No  | N           | Туре                   | Description                                                                              |
|-----|-------------|------------------------|------------------------------------------------------------------------------------------|
| Е   |             | Banana Plug 4mm        | Grounding wire – must be connected toHN-8000 power supply                                |
|     |             | M6                     | Grounding stud – must be connected to HN-8000 power supply and to station ground         |
| J12 | 10 MHz Ref. | BNC                    | Output for an external 10 MHz reference signal (clock) for synchronization of PT-8000 to |
|     | OUT         |                        | other equipment                                                                          |
| J13 | 10 MHz Ref. | BNC                    | Input of internal/external 10MHz reference clock (internal: derived from 20 MHz system   |
|     | IN          |                        | clock with 0.05 ppm) for synchronization of external equipment to PT-8000                |
| J14 | TX ext.     | BNC                    | TX external output (1.8148 MHz). Level is +20 dBm to drive transverter or external       |
|     | +20 dBm     |                        | power amplifier                                                                          |
| J15 | ext. SPKR   | EIA-453 / IEC 60603-11 | Additional external speaker output. Use to connect the speaker at HN-8000 in addition to |
|     | add.        | Phone Plug / TRS 3.5mm | built in speaker                                                                         |
| J16 | ext. SPKR   | EIA-453 / IEC 60603-11 | Alternate external speaker output. Use to connect an alternate speaker to the built in   |
|     | alt.        | Phone Plug / TRS 3.5mm | system                                                                                   |
| J17 | AUX-TX      | DE-9                   |                                                                                          |
|     | (PTT/ALC)   | (D-Sub 9pol)           |                                                                                          |
| J18 | DC          | CliffCon               | Power connector for interconnection cable to HN-8000 power supply                        |
|     | IN          | 4-pol                  |                                                                                          |
| J19 | Keyboard    | mini-DIN               | To be implanted later.                                                                   |
|     |             | PS/2 Connector         |                                                                                          |
| J20 | AUDIO       | DA-15                  | To be implanted later.                                                                   |
|     | IN/OUT      | (D-Sub 15pol)          |                                                                                          |
| J21 | Transverter | DB-25                  | To be implanted later.                                                                   |
|     |             | (D-Sub 25pol)          |                                                                                          |
| J22 | Remote      | DE-9                   | Interface to update firmware of PT-8000                                                  |
|     | RS 232      | (D-Sub 9pol)           |                                                                                          |

Table 4

# PT-8000 A/B/C User Manual

# Wiring of J15 ... J22

| Nr. | Name           | Тур                   |                                                                                                    | F                                                                                        | unction And Outline                            |                          |
|-----|----------------|-----------------------|----------------------------------------------------------------------------------------------------|------------------------------------------------------------------------------------------|------------------------------------------------|--------------------------|
| J15 | ext. SPKR      |                       | Connect                                                                                                | an additiona                                                                             | I (PT-8000 speaker w                           | ill stay ON) or an       |
|     | add.           |                       | alternate                                                                                              | speaker (PT-                                                                             | 8000 speaker will be Of                        | FF)                      |
| J16 | ext. SPKR      |                       | 1 Tip                                                                                                  | + auc                                                                                    | dio output (4,5 W max)                         |                          |
|     | alt.           |                       | 2 Ring                                                                                                 | + auc                                                                                    | dio output                                     |                          |
|     |                |                       | 3 Sleeve                                                                                               | e GND                                                                                    |                                                |                          |
|     |                |                       |                                                                                                    | Caution                                                                                  | Lising mono type plug                          | s will shorten the       |
|     |                |                       | STUP                                                                                                   | oution.                                                                                  | audio output and n                             | nay damage the           |
|     |                |                       |                                                                                                    |                                                                                          | transceiver                                    |                          |
| J17 | AUX-TX         |                       |                                                                                                    |                                                                                          |                                                |                          |
|     | (PTI/ALC)      | 6 7 8 9               | To bo im                                                                                               | plantad latar                                                                            |                                                |                          |
|     |                |                       | TO DE III                                                                                              | planteu later.                                                                           |                                                |                          |
|     |                |                       |                                                                                                    |                                                                                          |                                                |                          |
|     |                | 2345                  |                                                                                                    |                                                                                          |                                                |                          |
|     |                |                       |                                                                                                    |                                                                                          |                                                |                          |
| J18 | DC             |                       | I                                                                                                    | PT-8000A                                                                                 | PT-8000B                                       | PT-8000C                 |
|     | IN             | 3                     |                                                                                                    |                                                                                          |                                                |                          |
|     |                |                       | 1 (2-)                                                                                                 | 13,8 VDC                                                                                 | 13,8 VDC                                       | 13,8 VDC                 |
|     |                |                       | 2 (1+)                                                                                                 | 50 VDC PA                                                                                | <not connected=""></not>                       | <not connected=""></not> |
|     |                |                       | 3 (1-)                                                                                                 | GND                                                                                      | GND                                            | GND                      |
|     |                |                       | 4 (2+) ·                                                                                               | <not connect<="" td=""><td>ed&gt; 100 VDC PA</td><td><not connected=""></not></td></not> | ed> 100 VDC PA                                 | <not connected=""></not> |
| J19 | Keyboard       |                       |                                                                                                    |                                                                                          |                                                |                          |
|     |                |                       |                                                                                                    |                                                                                          |                                                |                          |
|     |                |                       |                                                                                                    |                                                                                          |                                                |                          |
|     |                |                       | To be im                                                                                               | planted later.                                                                           |                                                |                          |
|     |                |                       |                                                                                                    |                                                                                          |                                                |                          |
|     |                |                       |                                                                                                    |                                                                                          |                                                |                          |
| J20 | AUDIO          |                       |                                                                                                    |                                                                                          |                                                |                          |
|     | IN/OUT         |                       |                                                                                                    |                                                                                          |                                                |                          |
|     |                | 9 10 11 12            |                                                                                                    |                                                                                          |                                                |                          |
|     |                | 12 13 14 15           | To be im                                                                                               | planted later.                                                                           |                                                |                          |
|     |                |                       |                                                                                                    |                                                                                          |                                                |                          |
|     |                |                       |                                                                                                    |                                                                                          |                                                |                          |
|     |                | 0 7 8                 |                                                                                                    |                                                                                          |                                                |                          |
| J21 | Transverter    |                       |                                                                                                    |                                                                                          |                                                |                          |
|     |                |                       |                                                                                                    |                                                                                          |                                                |                          |
|     |                |                       |                                                                                                    |                                                                                          |                                                |                          |
|     |                | V                     |                                                                                                    |                                                                                          |                                                |                          |
|     | 14 15 1        | 6 17 18 10 20 20      | To be im                                                                                               | planted later.                                                                           |                                                |                          |
|     | 00             | 19 20 21 22 23 24 25  |                                                                                                    |                                                                                          |                                                |                          |
|     | 000            |                       |                                                                                                    |                                                                                          |                                                |                          |
|     | 1 2 3          | 4 5 6 7 8 9 9 9 0 0 0 |                                                                                                    |                                                                                          |                                                |                          |
|     | and the second | 9 10 11 12 13         |                                                                                                    |                                                                                          |                                                |                          |
|     |                |                       |                                                                                                    |                                                                                          |                                                |                          |
| J22 | Remote         |                       |                                                                                                    |                                                                                          |                                                |                          |
|     | RS 232         |                       | 1 <not 0<="" td=""><td>Connected&gt;</td><td>6 <not conn<="" td=""><td>ected&gt;</td></not></td></not> | Connected>                                                                               | 6 <not conn<="" td=""><td>ected&gt;</td></not> | ected>                   |
|     |                |                       | 2 RS232                                                                                                | 2 IX                                                                                     | 7 RS232 RT                                     | S                        |
|     |                |                       | 3 RS232                                                                                                | 2 RX                                                                                     | 8 <not conn<="" td=""><td>ected&gt;</td></not> | ected>                   |
|     |                | 1 2 3 4 5             | 4 K5232                                                                                                | UIK                                                                                      | S <not con<="" td=""><td>iecieu&gt;</td></not> | iecieu>                  |
|     |                |                       | 3 GND                                                                                                  |                                                                                          |                                                |                          |
|     |                |                       | 1                                                                                                    |                                                                                          |                                                | T.11. 7                  |

Table 5

#### Miscellaneous

- DC-Fuse 13.8 V DC circuit breaker for final PA rated 13,8 V / 25 Amp. for PT-8000C and 50 V / 15 Amp. or 100 V / 15 Amp. for PT-8000A/B
- TX-ALC Sensitivity of ALC input (J17, pin 6) from external PA to reduce TX power out.
- AUDIO IN Sensitivity of Audio data input (J20, pin 2) rated 0 dBm.

#### 4.2 Connectors At Front Panel

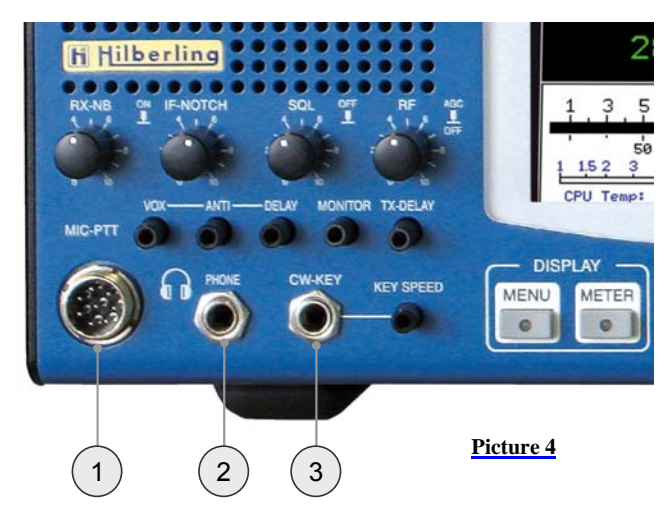

#### Connection Sockets 1 ... 3

| Nr. | Name    | Тур                    | Beschreibung                                                                            |
|-----|---------|------------------------|-----------------------------------------------------------------------------------------|
| 1   | MIC-PTT | Microphone Socket      | Microphone connector for Hilberling T9 and Data input 0 dBm                             |
|     |         | 8-pol                  |                                                                                         |
| 2   | PHONE   | EIA-453 / IEC 60603-11 | Headphones low impedance (8 $\Omega$ ). When plugged in the speaker(s) will be cut off. |
|     |         | TRS 6.3 mm             | NOTE: pushing the volume controls for MAIN and SUB will switch on the speaker(s)        |
|     |         |                        | momentarily                                                                             |
| 3   | CW-KEY  | EIA-453 / IEC 60603-11 | Keyer for CW                                                                            |
|     |         | TRS 6.3 mm             |                                                                                         |
|     |         |                        | Table 6                                                                                 |

#### C--6

# 🚹 ကြစ်ဖြစ်ကြော်ကြေ PT-8000 ABC User Manual

| Nr. | Name             | Тур           | Funktion und Anschlussbelegung                                                                                                    |
|-----|------------------|---------------|----------------------------------------------------------------------------------------------------|
| 1   | MIC-PTT<br>0 dBm |               | 1 MIC-Audio         2 PTT         3 RX-MAIN Audio (headset)         4 0 dBm IN       Dynamic Mic         5 MIC IN +DC         6 RX-SUB Audio (headset))         Electret Mic         7 MIC-GND         8 PTT-GND                                                                                                    |
| 2   | PHONE            | All Franks    | 1 Tip       + Audio OUT         2 Ring       + Audio OUT         3 Sleeve       GND         NOTE:       Audio for PHONE is derived from audio preamplifier especially designed for phone operations.         STOP       Caution:         Using mono type plugs will shorten the audio output and may damage the transceivor |
| 3   | CW-KEY           | All President | 1 Tip     DOT     CW-Key       2 Ring     DASH <not connected="">       3 Sleeve     GND     GND       STATUS:     Keyer ON     Keyer OFF</not>                                                                                                    |

#### 5 **POWER SUPPLY**

#### 5.1 General

14/:----

Each model PT-8000 A/B is equipped with its appropriate power supply all named HN-8000. The only difference in appearance for the PT-8000A-model and the PT-8000B-model is the final amplifier DC input power instrument at the front panel.

The HN-8000 is a switching power supply with industry standard. It complies with special regulations in some countries regarding power factor compensation (PFC).

Operating voltages from the mains can be in the range of 90 VAC to 260 VAC without any degradation in output power. Only the efficiency will vary slightly. The HN-8000 operating temperature is controlled by up to 4 fans (PT-8000B). The HN-8000 accompanied with the PT-8000A and PT-8000B delivers 50 VDC @ 15Amps and 100 VDC @15 A for the high power B-model.

#### 5.2 Rear Panel

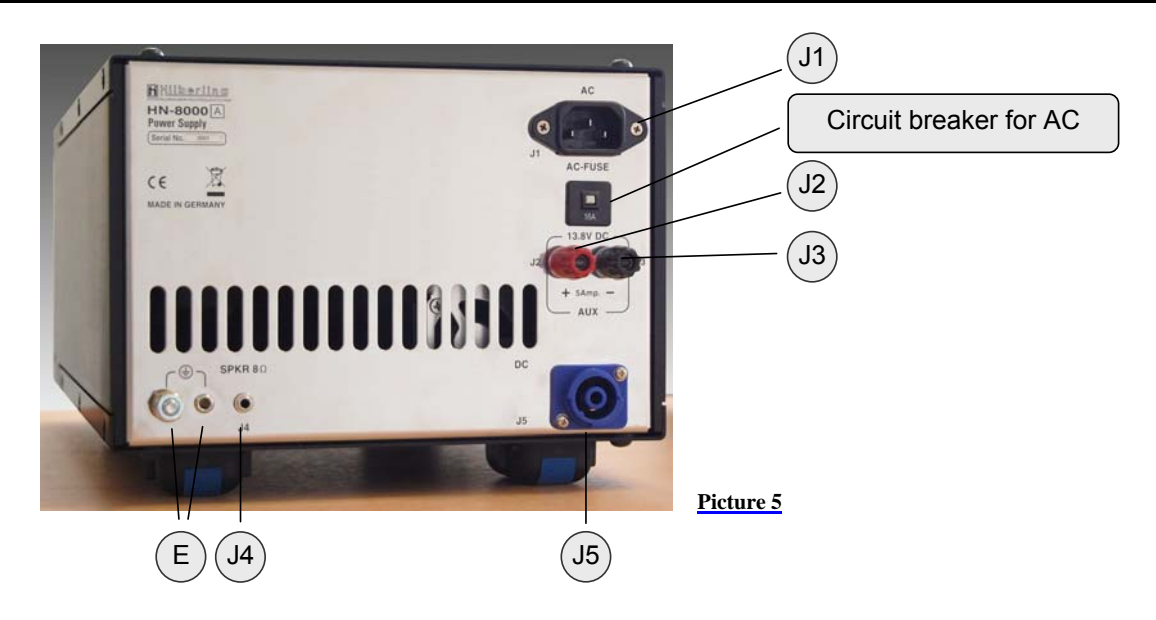

```
Connection Sockets J1 ... J5
```

| Nr.  | Name     | Туре                                                | Description                                                                      |
|------|----------|-----------------------------------------------------|----------------------------------------------------------------------------------|
| J1   | AC       | IEC-60320-C13                                       | Input main power 90 – 270V AC                                                    |
| J2/3 | 13 🕒 C   | Banana Plug 4 mm + Clamp                            | Auxiliary output 13.8V DC                                                        |
| -    |          | Banana Plug 4 mm                                    | Grounding wire – must be connected to PT-8000 transceiver                        |
| E    |          | M6                                                  | Grounding stud – must be connected to PT-8000 transceiver and to station ground. |
| J4   | SPKR 8 Ω | EIA-453 / IEC 60603-11<br>Phonostecker / TRS 3.5 mm | Input for built in speaker from PT-8000 J15 or J16                               |
| 15   | CliffCon |                                                     | Power connector for interconnection cable to PT-8000 J18.                        |
| 35   | 00       | 4-pol                                               |                                                                                  |

Table 8

#### Miscellaneous

AC-FUSE Circuit breaker for AC mains at rear panel plug J5 rated 16 A @ 90 ... 270 V AC

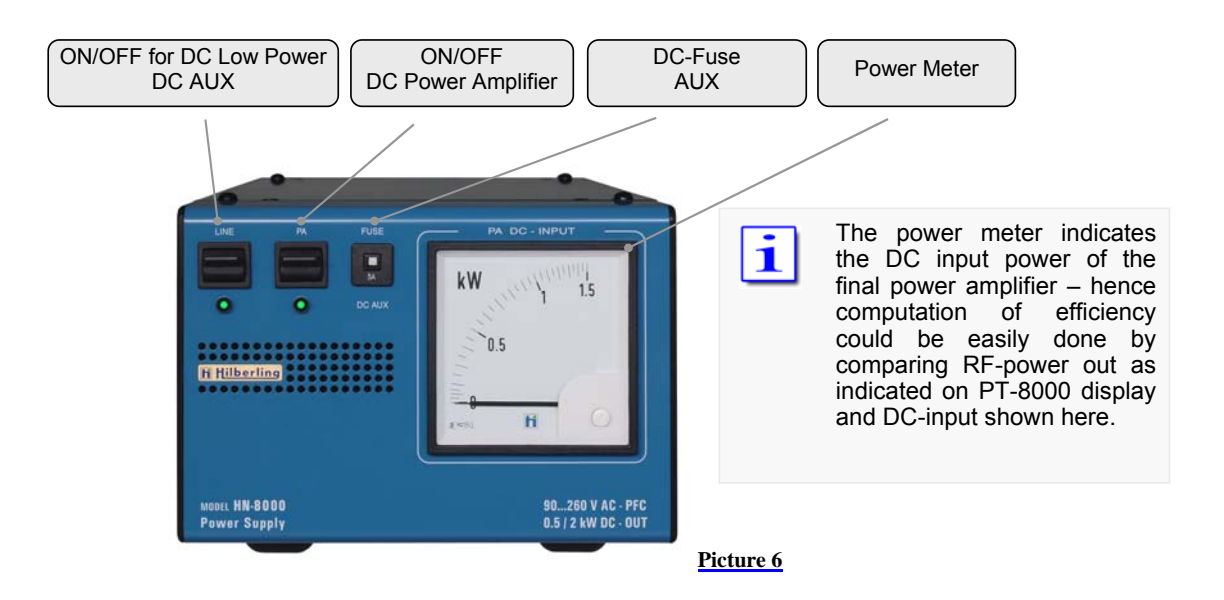

#### Miscellaneous

DC FUSE Circuit breaker for DC AUX at rear panel banana plugs J2/J3 rated 5 A @ 13.8 V DC

#### 6.1 Microphone Hilberling T9

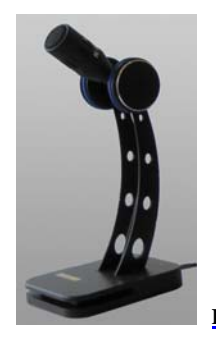

Best suited for all voice operations is the Hilberling T9 microphone especially designed for the PT-8000.

Isolated from any mechanical vibrations and designed to be used from more closer as well as from greater distance it will always guarantee high fidelity audio and if desired an extra punch to the signal.

Impedance is 600  $\Omega$  @ 1kHz. The acoustic characteristic is kidney-shaped.

Picture 7

#### 6.2 Wiring/Cables

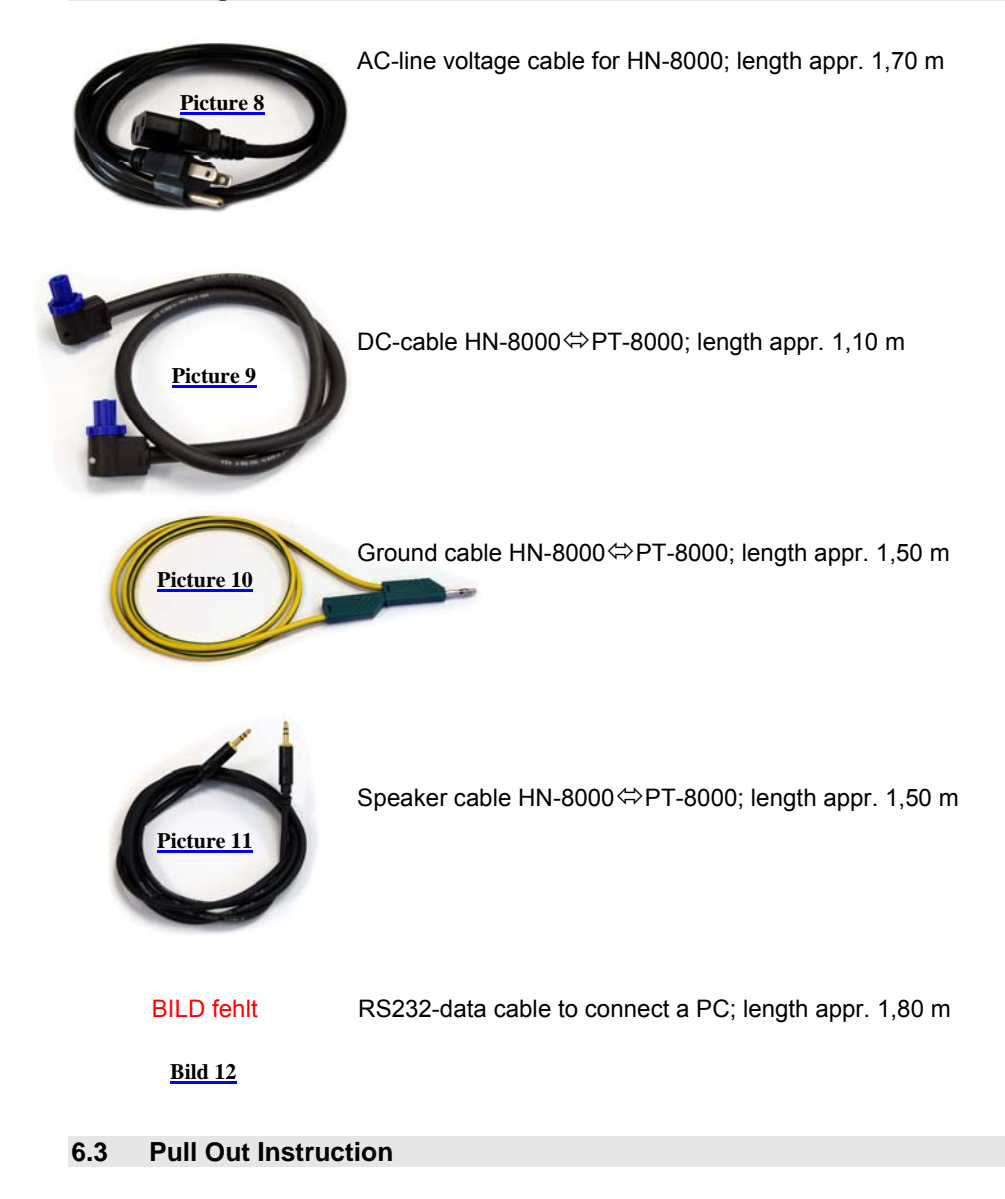

C-10

#### Hilberling PT-8000 A B C User Manual

Just pull out the two quick reference cards to obtain useful information - a quick operating reference and A conversion table  $dBm - dB\mu V - S$ -units.

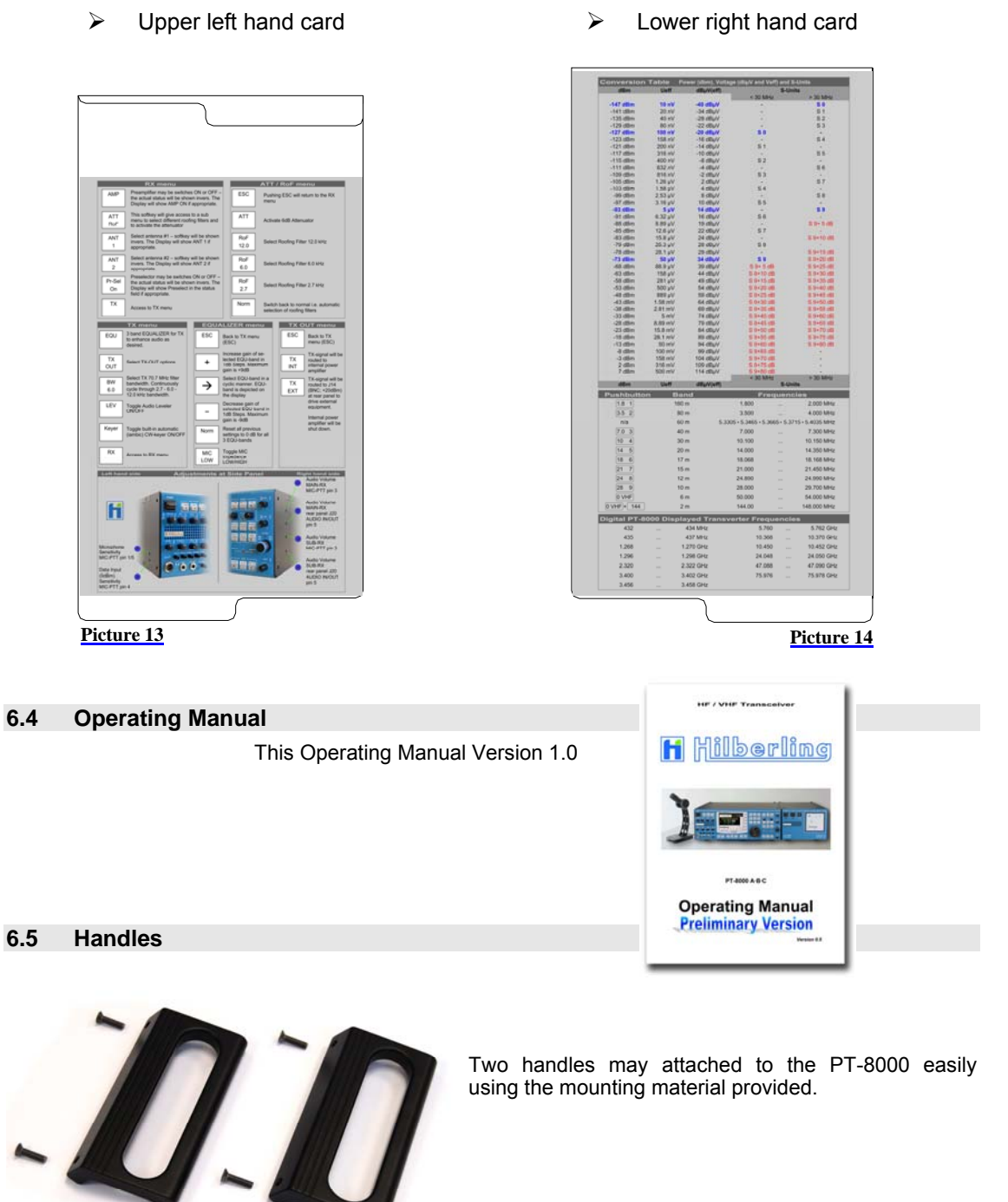

Two handles may attached to the PT-8000 easily using the mounting material provided.

Picture 15

Part C Installation And Operation

— This page is intentionally blank —

Part C Installation And Operation

# 🚹 ြျဖစ္ပြူးစာ၍ PT-8000 ABC User Manual

#### 7 INSTALLATION AND CONNECTIONS

Prior to any operation of the PT-8000 read this Operation Manual carefully. Volume MAIN- and SUB-RX

The PT-8000 will be delivered with the following presettings:

- The preselector is aligned and all data's are stored in RX-CPU memory which is buffered through a NiCd battery
- The transmitter is limited to the frequencies in compliance with FCC regulations

The default values for the operation variables are (these default values are set after a hard reset as well)

TBD

Prior applying main power to the power supply HN-8000 verify: **Rear panel** 

- Antenna(s) are connected properly
- Grounding stud is connected to station ground
- Grounding wire is connected to both PT-8000 and HN-8000
- DC-cable is connected to both HN-8000 and PT-8000

For initial operation we recommend not to connect external amplifier, transverter or devices for remote operation.

#### **Front panel**

Microphone

These controls ahould be set fully counter clockwise:

- Volume controls MAIN/SUB
- TX-RWR
- MIC-GAIN
- PROC

#### Power ON sequence PT-8000

- Turn ON both LINE and PA on HN-8000
- Turn ON POWER at PT-8000

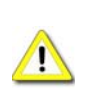

The POWER switch at the PT-8000 does not switch the voltage from the PA power supply. This is done by the PA switch at the HN-8000 only. It is up to the operator to switch PA OFF during reception only.

#### 8 FRONT PANEL CONTROLS, DISPLAY AND THEIR FUNCTION

#### 8.1 Front Panel Controls

Speaker ON⇔OFF

C-13

attached

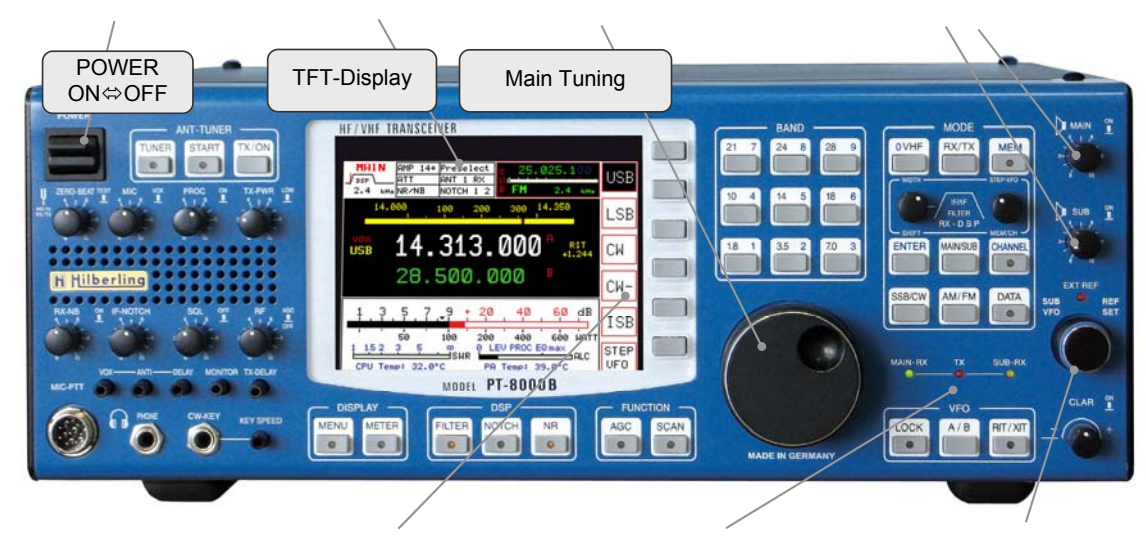

#### Picture 16

| Function       | NAME                                                                                                    |                                                                                                    | LED for status                                      |                                           |  |  |  |  |  |  |  |
|----------------|----------------------------------------------------------------------------------------------------|----------------------------------------------------------------------------------------------------|-----------------------------------------------------|-------------------------------------------|--|--|--|--|--|--|--|
| Power ON/OFF   | POWER SO                                                                                                    | oftkeys wer is supp                                                                                                    | MAIN-RX / TX / SUB-RX                               | Tuning 2nd RX                             |  |  |  |  |  |  |  |
|                | Before turning ON verify audio volume settings for MAIN and SUB-RX are turned counter-clockwise. After switching to ON: |                                                                                                    |                                                     |                                           |  |  |  |  |  |  |  |
|                |                                                                                                    | LED MAIN-RX with the second second seco | LED MAIN-RX will illuminate                         |                                           |  |  |  |  |  |  |  |
|                |                                                                                                    | <ul> <li>an intermitted be</li> </ul>                                                                                                    | progress                                            |                                           |  |  |  |  |  |  |  |
|                |                                                                                                    | the display will st<br>completed                                                                                                    | ay dark completed (approximately 5 sec              | onds) until the initialization process is |  |  |  |  |  |  |  |
| Display        | ÷                                                                                                    | The displayrepreser data for RX and TX                                                                                                    | ts the primary means to control through operations. | soft switches and to show all relevant    |  |  |  |  |  |  |  |
| Volume MAIN-RX | MAIN                                                                                                    | Volume for audio                                                                                                    | MAIN-Receiver. The RX is always tu                  | rned on - audio is always present         |  |  |  |  |  |  |  |
|                |                                                                                                    | regardless of RX-sta                                                                                                    | atus (active or in the background - see             | below). Pushing toggles the speaker       |  |  |  |  |  |  |  |
|                |                                                                                                    | ON and OFF (deper                                                                                                    | iding on NORMAL or SPLIT Audio Mode                 | e – see page C42)                         |  |  |  |  |  |  |  |
| Volume SUB-RX  | n – audio is always present regardless                                                                                  |                                                                                                    |                                                     |                                           |  |  |  |  |  |  |  |
|                |                                                                                                    | of RX-status (active                                                                                                    | or in the background - see below). Pusl             | ning toggles the speaker ON and OFF       |  |  |  |  |  |  |  |
|                |                                                                                                    | (depending on NOR                                                                                                    | MAL or SPLIT Audio Mode – see page (                | 042)                                      |  |  |  |  |  |  |  |
| Primary        | ÷                                                                                                    | Tuning of VFO A/B                                                                                                    | of "active" RX. MAIN- and SUB-RX are                | always receiving. The term "active" is    |  |  |  |  |  |  |  |
| Tuning Knob    |                                                                                                    | used in the following                                                                                                    | g context: "Active" means which RX (MA              | AIN or SUB) is controlled by the main     |  |  |  |  |  |  |  |
|                |                                                                                                    | Display (through sof                                                                                                    | t switches) and which RX-Data is comple             | etely shown in the display.               |  |  |  |  |  |  |  |
|                |                                                                                                    | Default setting: MAII                                                                                                    | N RX is the active RX                               |                                           |  |  |  |  |  |  |  |
| Secondary      | SUB VFO                                                                                                    | Tuning of VFO A/B                                                                                                    | of RX, which is not the "active" one                | i.e. working in the Background (see       |  |  |  |  |  |  |  |
| Tuning Knob    |                                                                                                    | above). Default setti                                                                                                    | ng: SUB-RX is in the background                     |                                           |  |  |  |  |  |  |  |
|                | REF-SET                                                                                                    | When operating the                                                                                                    | PT-8000 with an external reference                  | (10MHz-clock) this control will allow     |  |  |  |  |  |  |  |
|                |                                                                                                    | aligning the timing ir                                                                                                    | small increments. This mode is indicate             | ed by the LED "EXT-REF"                   |  |  |  |  |  |  |  |

Table 9

#### 8.2 Display

The display of the PT-8000 shows relevant data of MAIN- and SUB-RX and the TX.

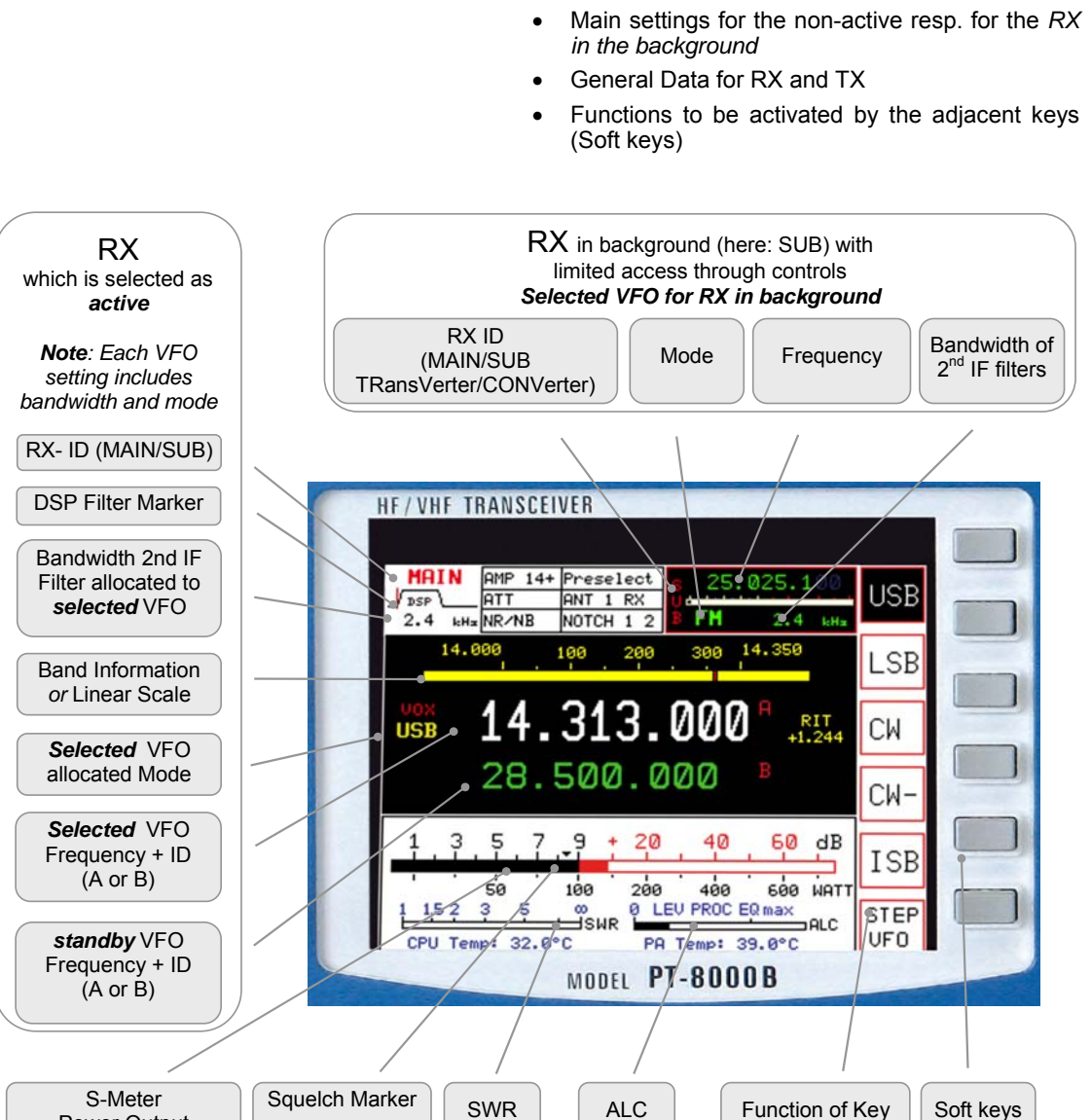

•

All settings fort the active RX

S-Meter Power Output

Soft keys and Soft key menu The keys right next to the functions depicted on the display are the so-called "Soft keys". They activate/select the functions named on the display. These functions will vary with the menu selected through pressing different controls on the front panel.

Statusfield - display options

| AMP | AMP 7+ | AMP 14+ | Preselect |
|-----|--------|---------|-----------|
|     |        |         |           |
|     |        |         |           |

Picture 17

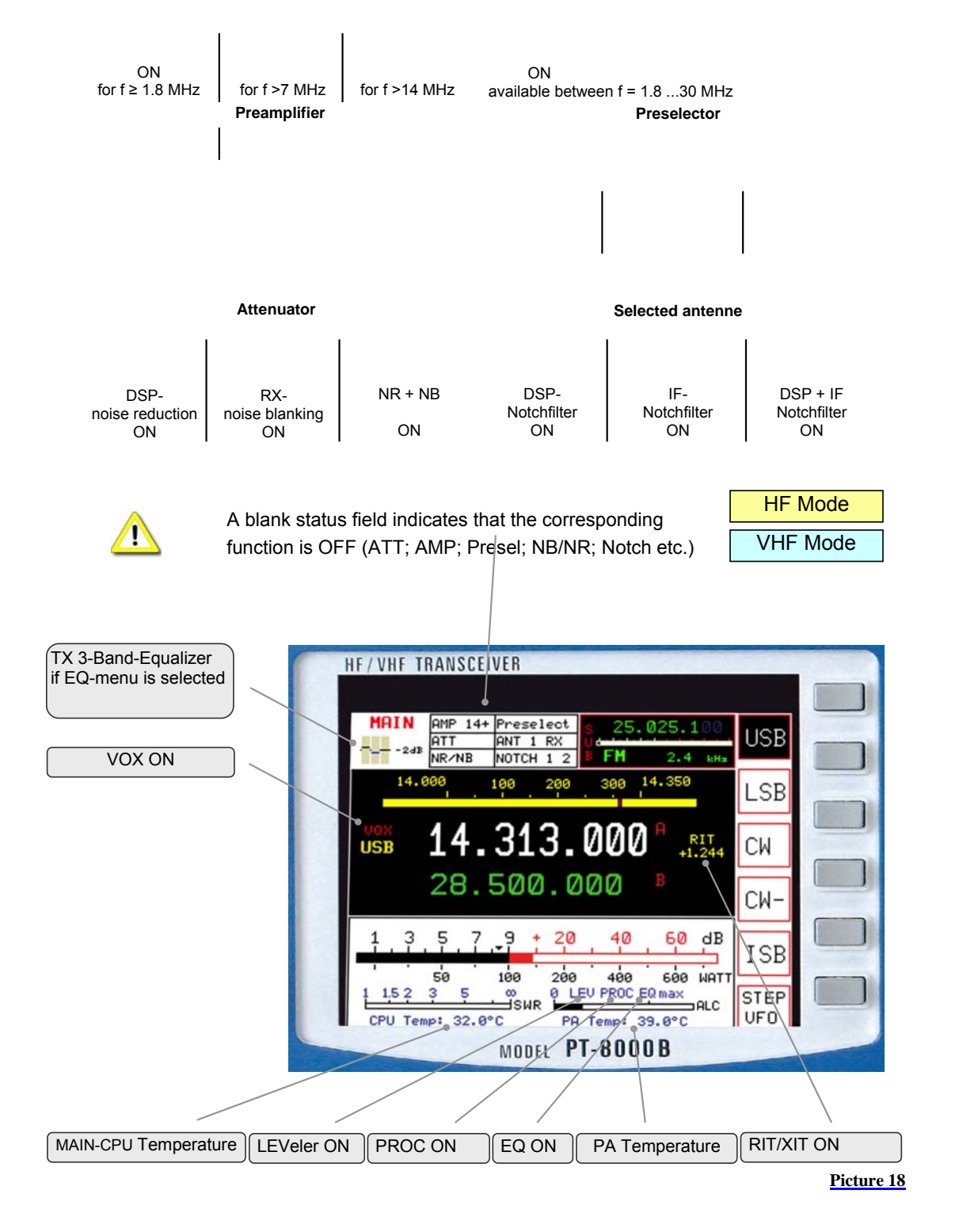

8.3 Clustered Front Panel Controls

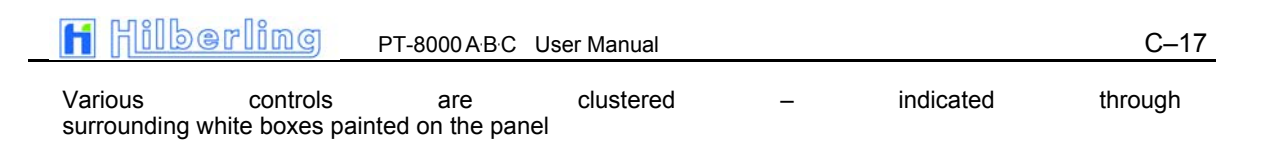

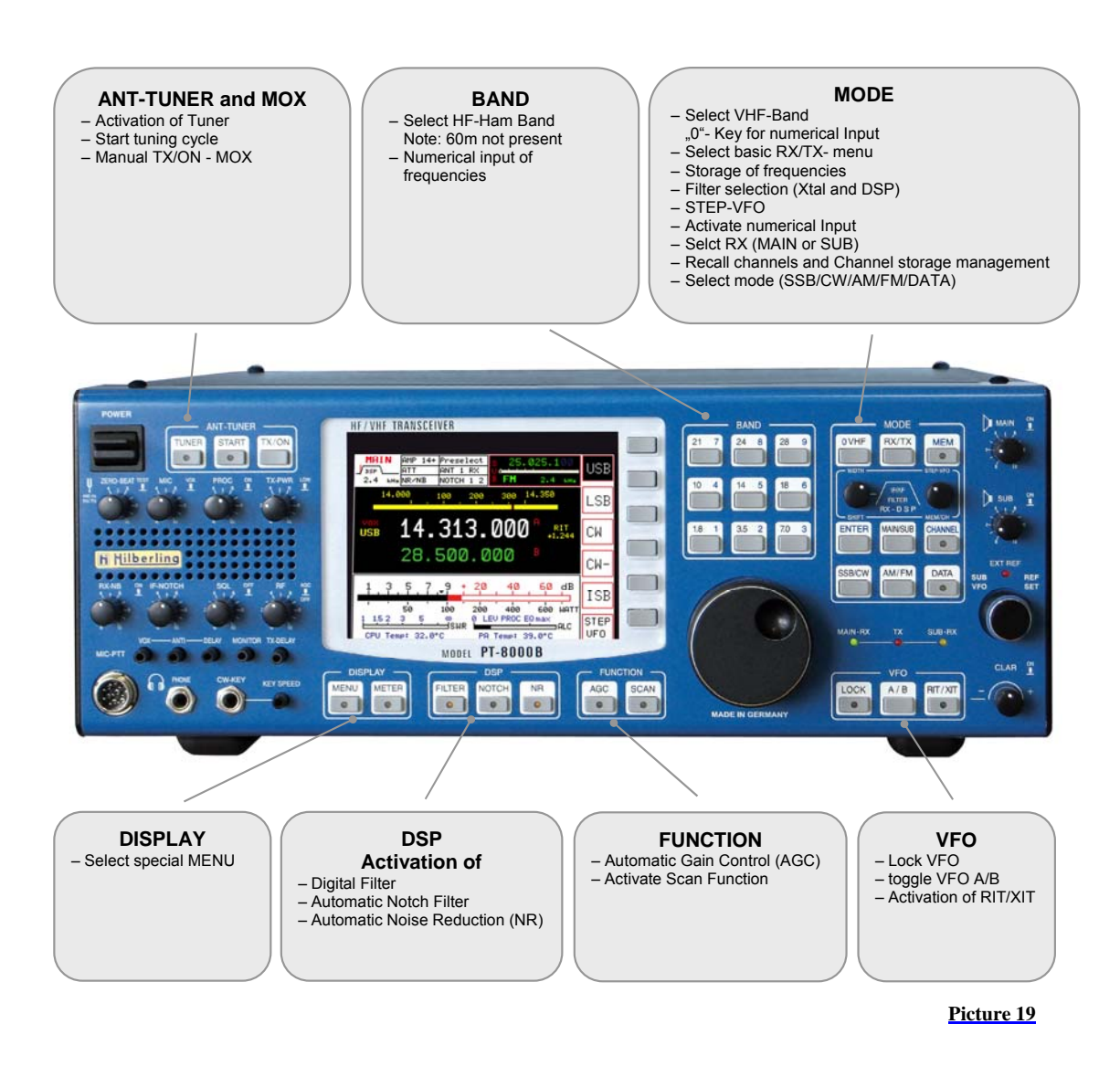

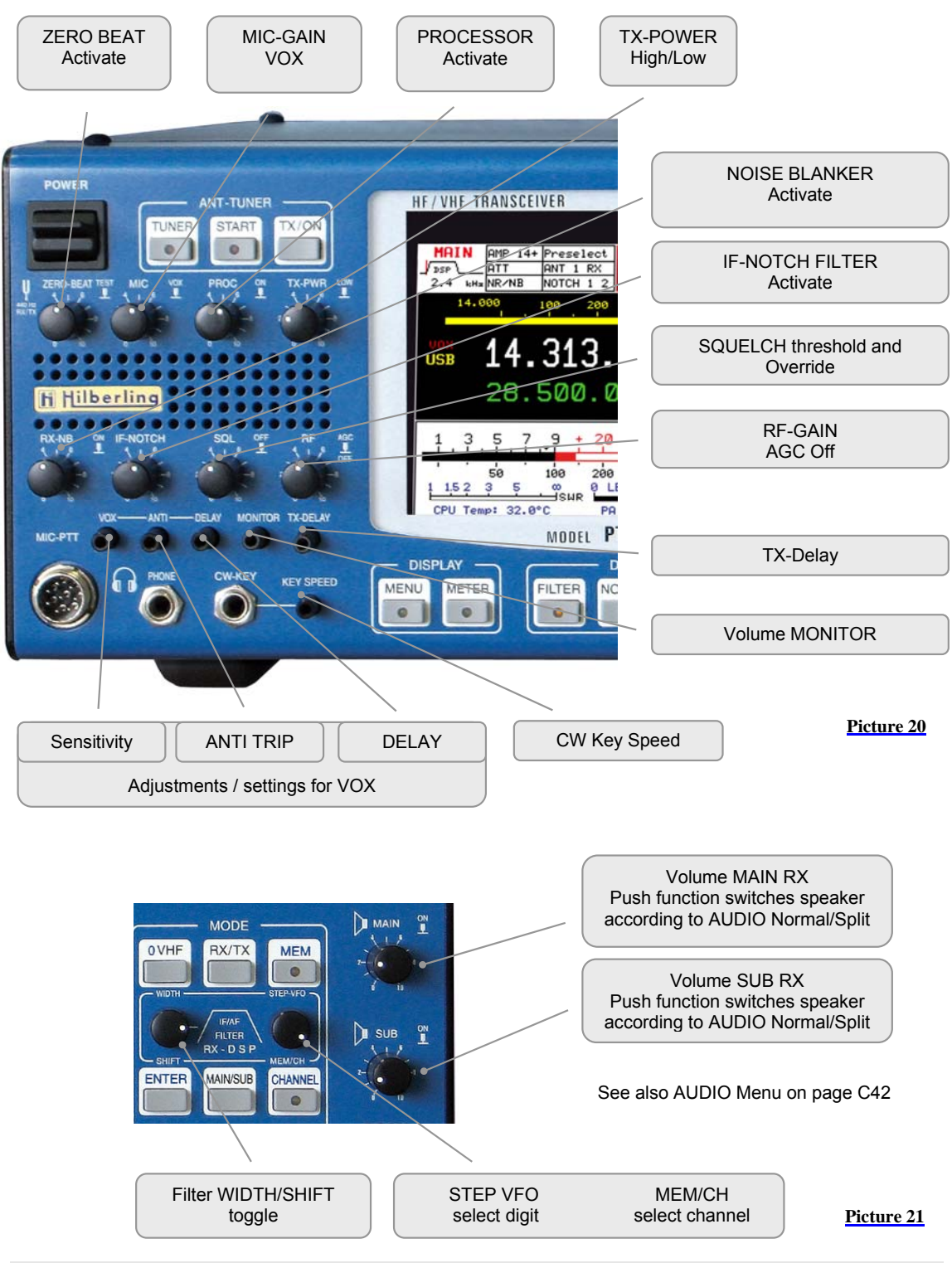

#### Left hand side

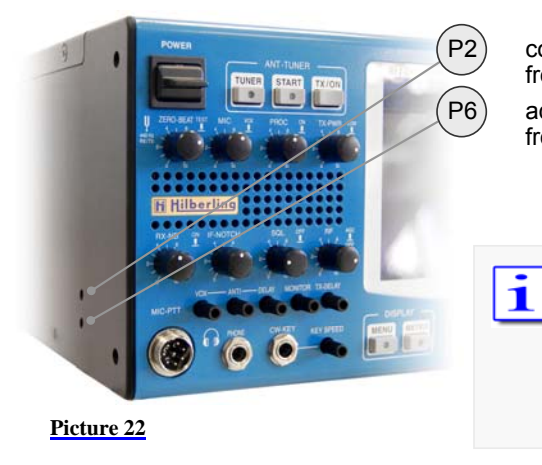

coarse adjustment of microphone sensitivity front panel 1: MIC-PTT pin 1/5

adjustment of data input (0 dBm) sensitivity front panel 1: MIC-PTT pin 4

The adjustment of sensitivity from MIC and Data Input are twofold: coarse adjustment is Done at an early stage right after the input transformers. MIC gain settings from the front panel controls amplifier and gain leveler circuit on the TX board.

#### **Right hand side**

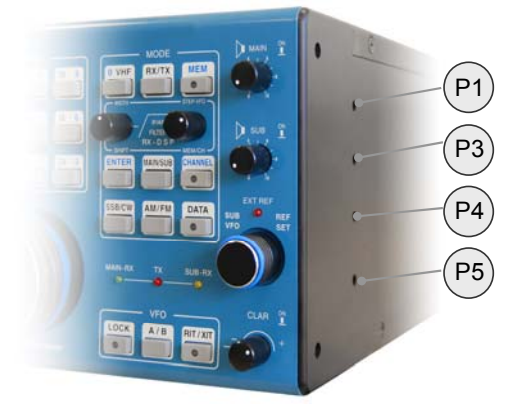

coarse adjustment of audio volume MAIN-RX front panel 1: MIC-PTT pin 3  $\,$ 

coarse adjustment of audio volume MAIN-RX rear panel J20: AUDIO IN/OUT pin 5

coarse adjustment of audio volume SUB-RX front panel 1: MIC-PTT pin 3  $\,$ 

coarse adjustment of audio volume SUB-RX rear panel J20: AUDIO IN/OUT pin 20

#### Picture 23

Use an appropriate tool to adjust the controls to prevent any damage to the variable resistors

Because the operator should be aware of some major functions whether they are active or deactivated certain push buttons incorporate a LED:

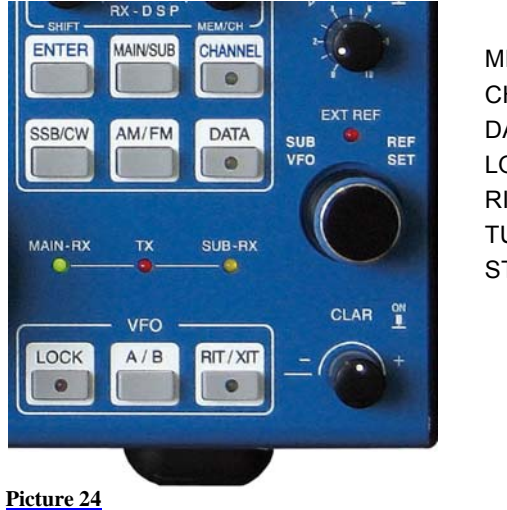

| MEM MENU |        |
|----------|--------|
| CHANNEL  | METER  |
| DATA     | FILTER |
| _OCK     | NOTCH  |
| RIT/XIT  | NR     |
| TUNE     | AGC    |
| START    | SCAN   |

MAIN RX

and SUB RX The PT-8000 incorporates a transmitter and two independent receivers (MAIN and SUB). Both receivers are permanently operating. Even if a receiver is "in the background" i.e. not fully accessible through all main controls the receiver is operating with its last settings when it has been the "active" one.

One transmitter and two receivers are operated in three main modes:

- MAIN-RX is active and SUB is working in the background (green MAIN-RX LED is on) or
- SUB-RX is active and MAIN is working in the background (yellow SUB-RX LED is on)
- TX is operating (red **TX-LED** is on).

Note: The MAIN RX VFOs will always determine the transmit frequencies

The red LED **EXT REF** will be on when the PT-8000 20 MHz system clock is no longer the internal one. An external 10MHz signal is representing the frequency reference when this LED is on.

#### 9 MAIN- AND SUB-RX OPERATIONS

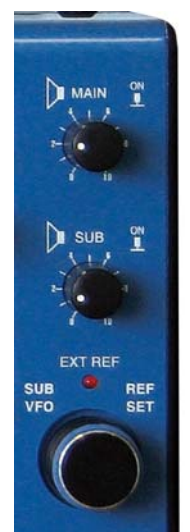

The PT-8000 incorporates a transmitter and two independent receivers (MAIN and SUB). Both receivers are permanently operating. Even if a receiver is "in the background" i.e. not fully accessible through all main controls the receiver is operating with its last settings when it has been the "active" one.

Two controls are doubled, hence for these functions MAIN-/SUB-RX are always accessible regardless of their status:

- 1. The selected VFO of the RX working in the background is always accessible through SUB VFO.
- 2. The volume of MAIN- and SUB-RX are permanently adjustable through the respective controls MAIN and SUB.
- Both knobs have a "push" function: Depending on the AUDIO setting NORMAL/SPLIT the audio from MAIN and SUB are allocated to the speakers and are turned ON and OFF (see page C42)

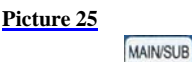

AIN-RX

0-

The push button MAIN/SUB (see picture 27 page C11) toggles between the two RX changing their status "active" or "background". During initial start up the PT-8000's MAIN-RX is the active one.

 LED MAIN-RX and LED SUB-RX indicate which RX is the active one

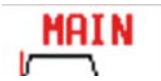

SUB-R

- The Display shows in the upper left corner MAIN or SUB
- Frequency, mode, filter bandwidths are displayed for MAIN and SUB respectively

Activation of noise blanker, DSP, DSP-notch and the squelch marker are displayed for the active RX exclusively.

Settings from RX which is in the active one

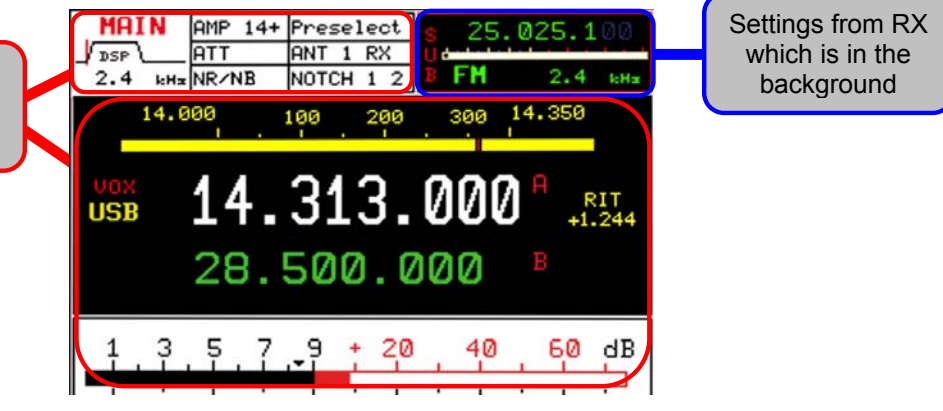

Picture 26

| i       | When toggling between MAIN- and SUB-RX the actual settings of the controls used at last are not transferred to the new active $RX$ – instead the former settings of this RX are the actual one – until they are overwritten by the respective control.                                                                                                    |
|---------|----------------------------------------------------------------------------------------------------|
| Example | The squelch threshold set to the RX working in the background will stay the actual one when this RX becomes the active – until one touches the squelch control to set the threshold to a new setting.                                                                                                    |
| i       | The large S-meter is always allocated to the active RX. The smaller S-meter is indicating the fieldstrenght of the RX working in the background.                                                                                                    |
|         | Pressing PTT when SUB-RX is the active one will toggle MAIN- and SUB-RX instantaneously. As mentioned before only the MAIN-RX can operate with the TX as a transceiver.                                                                                                    |
|         | When transmitting SUB-RX may be used to monitor own RF-signal. Receiving with SUB-RX on a separate antenna is limited however: Excessive field strength may trip the protection circuits. Receiving at frequencies adjacent to the tranmitting frequency may be limited even by the superior dynamic characteristics of the PT-8000 receivers - which are of course finite. |

# fi Hilberling

PT-8000 A B C User Manual

#### 10 MODES OF OPERATION (MODE)

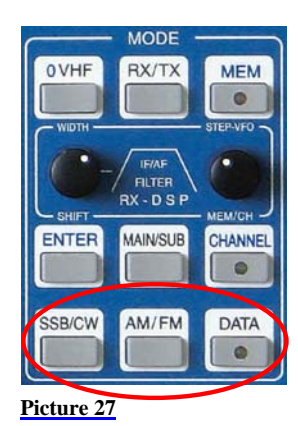

In order to select different modes pushbuttons are available (see Figure ....) in the clustered area MODES:

- SSB / CW (where ISB is selectable)
- AM / FM
- DATA

When SSB/CW or AM/FM is pressed the last selected mode (SSB/CW or AM/FM) is memorized and reactivated. The display shows the activated mode inverse.

#### 10.1 SSB / CW (Single Side Band / Continuous Wave)

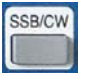

Pressing SSB/CW will call up the SSB/CW soft key menu:

#### 10.1.1 SSB (Single Side Band)

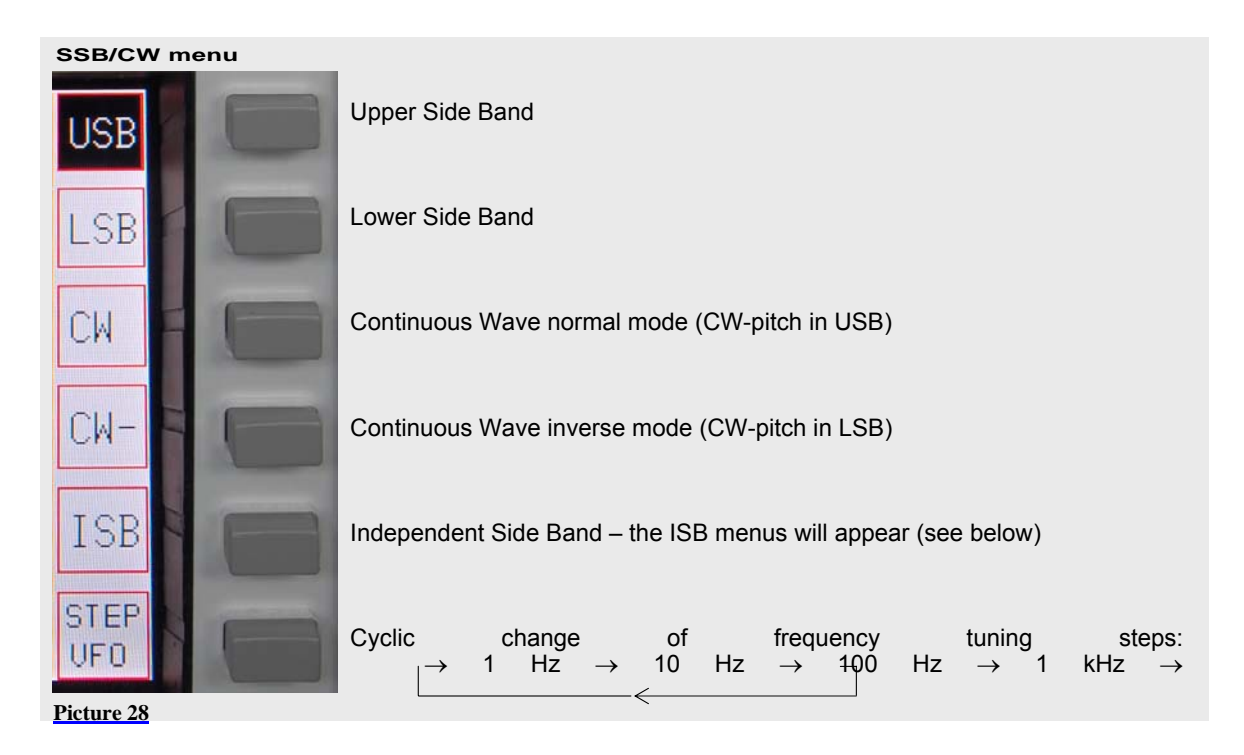

#### 10.1.2 CW (Continuous Wave)

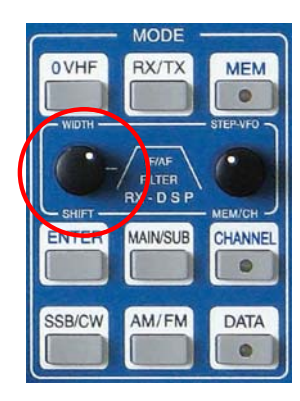

When CW or CW- is selected pushing the WIDTH/SHIFT control will cycle between Pitch-Width-BFO. Turn WIDTH/SHIFT to control:

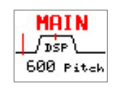

**Pitch** - will change the beat frequency of the received signal. At the same time the center frequency of the DSP-filter is shifted accordingly. Range 400 ... 1000 in 50 increments

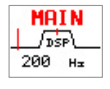

Width – will change the DSP-filter width with following values: 50 / 100 / 200 / 400 / 500 / 600 Hz When DSP is disabled: 500 Hz fixed.

BFO – will change the beat frequency of the CW signal from –250 Hz to +250 Hz in 10 Hz increments without changing the center frequency of the DSP filter.

## 10.2 ISB (Independent Side Band)

During independent sideband operations MAIN- and SUB-RX are tuned to the same frequency but on different sidebands. Both sidebands are transmitted and modulated independently.

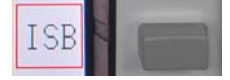

Pressing ISB will call up the ISB menu:

ISB Menü

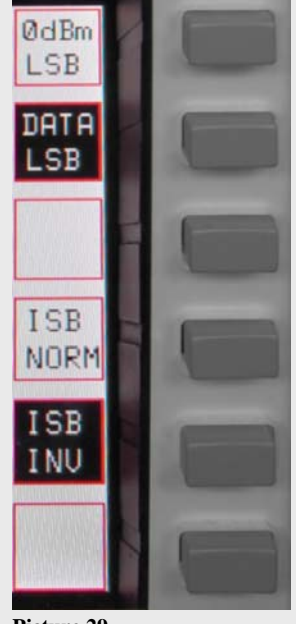

"0dBm" input (connected to MIC jack) will be transmitted on USB/LSB – depending on status of ISB NORM/INV

DATA input (connected to J17 on rear panel) will be transmitted on USB/LSB – depending on status of ISB NORM/INV

ISB normal - 0dBm or DATA input are transmitted on USB. Voice will be on LSB

 $\mathsf{ISB}$  inverse - 0dBm or DATA input are transmitted on LSB. Voice will be on  $\mathsf{USB}$ 

Picture 29

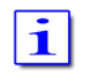

In ISB mode one sideband is selected for transmission of data either trough "0dBm" or "DATA" input either on USB (ISB normal) or LSB (ISB inverse). The other sideband will always transmit the voice signal fed trough the MICjack at the front panel. AM menu

AΜ

AMSY

USB

AMSY

LSB

AME

USB

AME

LSB

STEP

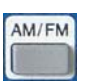

Pressing <u>AM / FM</u> will place the PT-8000 in AM/FM mode whatever has been the last mode. If the mode is already AM or FM the alternate mode will be activated.

The according soft key menu (AM or FM) will be called up.

Amplitude Modulation (carrier and two sidebands)

AM Synchronous (carrier and Lower Sideband)

AM Synchronous (carrier and Upper Sideband)

AM single sideband (AME - AM Equivalent) (carrier and Lower Sideband)

AM single sideband (AME - AM Equivalent) (carrier and Upper Sideband

|   | o      |        |               |    |    |               |     |        |               |   |        |               |
|---|--------|--------|---------------|----|----|---------------|-----|--------|---------------|---|--------|---------------|
|   | Cyclic | change |               | of |    | trequency     |     | tuning |               |   | steps: |               |
| J |        | 1 Hz   | $\rightarrow$ | 10 | Hz | $\rightarrow$ | 100 | Hz     | $\rightarrow$ | 1 | kHz    | $\rightarrow$ |

Picture 30

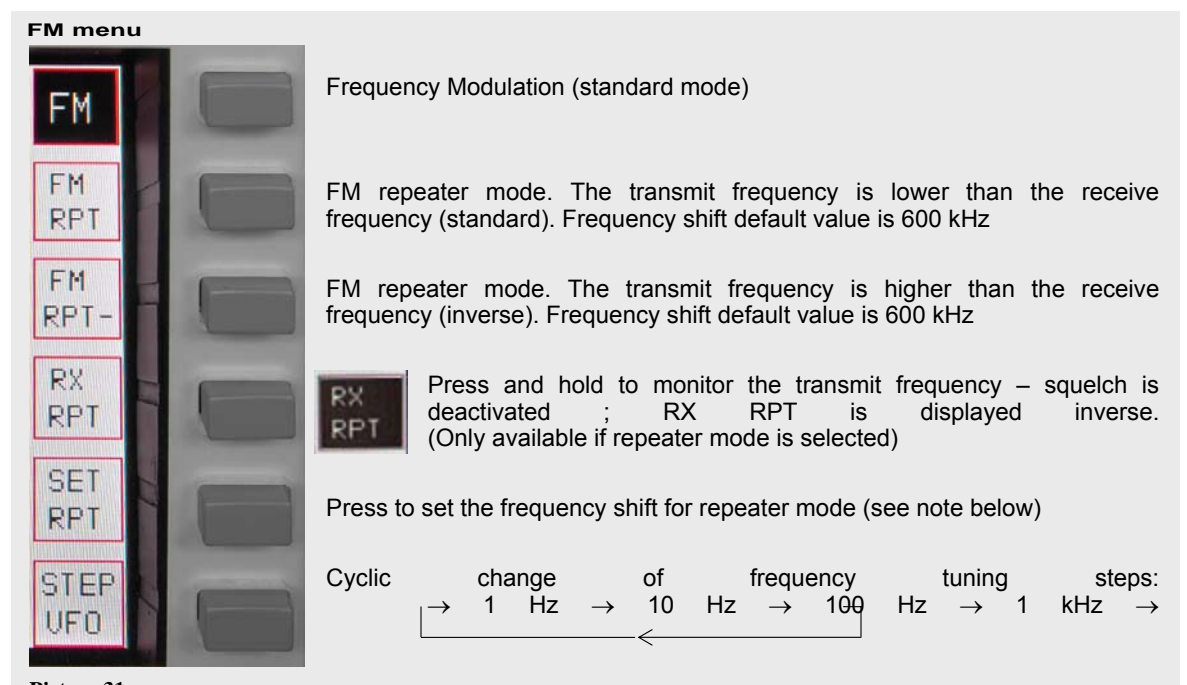

Picture 31 How to set the repeater frequency shift
# Filberling PT-8000 ABC User Manual

| SET RPT | If the soft key <u>SET RPT</u> is depressed                                                                                                    |
|---------|----------------------------------------------------------------------------------------------------|
| RPT     | <ul> <li>SET RPT will be inverse</li> <li>VFO display will show actual transmit frequency</li> <li>Set VFO to desired transmit frequency hence define the shift within a tuning range from 0 2.000kHz.<br/>The frequency resolution selected for the VFO will apply for this setting.</li> <li>Pressing the <u>SET RPT</u> pushbutton again will terminate the SET RPT modus.</li> </ul> |
| i       | Changing to a different mode will terminate SET RPT as well.                                                                                                    |
|         | Numerical frequency input not possible                                                                                                    |

C–27

| DATA<br>DATA   | Pressing DATA will call up the DATA soft key menu:<br>• DATA - LED will turn on                                                     |
|----------------|----------------------------------------------------------------------------------------------------|
|                | <ul> <li>If ISB mode is activated the ISB menu will be<br/>called up. Otherwise the following menu will be<br/>displayed</li> </ul> |
|                | •                                                                                                    |
| ØdBm           | Signals at the 0dBm input will be transmitted                                                                                       |
|                | Signals at the DATA input will be transmitted                                                                                       |
|                |                                                                                                    |
| F              |                                                                                                    |
|                |                                                                                                    |
| Picture 32     |                                                                                                    |
|                |                                                                                                    |
| i              | TX 0dBm and TX DATA are working alternatively. Only one signal can be selected                                                      |
|                | DATA mode may be selected in all modes                                                                                              |
|                |                                                                                                    |
|                | If DATA mode is not selected PTT through RS232 handshake signal is not possible                                                     |
| Termination of | Pressing the DATA pushbutton again will terminate the DATA modus but only                                                           |
| DATA Operation | termination. After termination the DATA-LED will be off.                                                                            |

# Termin DATA O

#### 11 SELECTING FREQUENCIES

#### 

10. Tuning with VFO

## 11.1 BAND select

### 11.1.1 HF BANDS

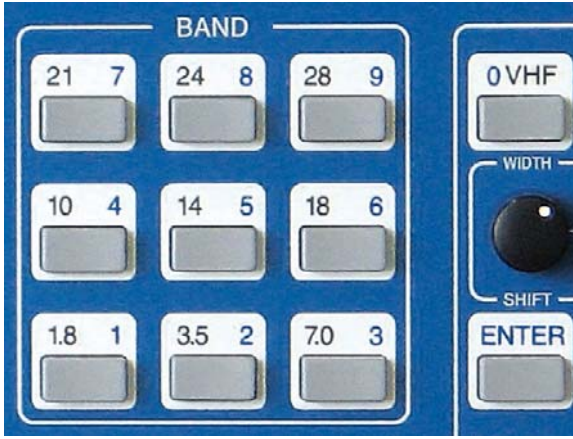

Pressing a BAND pushbutton selects one of two stored frequency within the desired BAND. The last used frequency of this BAND will be recalled. Pressing BAND again will toggle between the last two frequencies used within this BAND. Formatted: Bullets and Numbering

In case the BAND limits are exceeded trough tuning the last valid frequency that has been stored will remain.

Picture 33

i

Mode and bandwidth are stored together with the respective frequency.

#### The following BANDS are defined in the PT-8000 software

| Pushbutton       | Band  | Frequencies                                    |
|------------------|-------|------------------------------------------------|
| 1.8 1            | 160 m | 1.800 2.000 MHz                                |
| 3.5 2            | 80 m  | 3.500 4.000 MHz                                |
| n/a              | 60 m  | 5.3305 / 5.3465 / 5.3665 / 5.3715 / 5.4035 MHz |
| 7.0 3            | 40 m  | 7.000 7.300 MHz                                |
| 10 4             | 30 m  | 10.100 10.150 MHz                              |
| 14 5             | 20 m  | 14.000 14.350 MHz                              |
| 18 6             | 17 m  | 18.068 18.168 MHz                              |
| 21 7             | 15 m  | 21.000 21.450 MHz                              |
| 24 8             | 12 m  | 24.890 24.990 MHz                              |
| 28 9             | 10 m  | 28.000 29.700 MHz                              |
| 0 VHF + Soft key | 6 m   | 50.000 54.000 MHz                              |
| 0 VHF + Soft key | 2 m   | 144.000 148.000 MHz                            |

Table 10

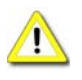

1

A numerical input of a frequency within the selected band will overwrite one of the two stored frequencies (the last frequency used).

The two stored frequencies of a band are correlated to each VFO. Selecting the alternate VFO will give access to another two frequencies in that band (which were used with this VFO). Of course this is applicable for both MAIN-and SUB-RX.

#### 11.1.2 VHF-Bands

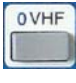

Two VHF-bands are covered – 6m (50 MHz) and 2m (144 MHz). Pushing  $\boxed{\text{O} \text{VHF}}$  (located in the cluster MODE) will call up the VHF menu and will recall the last frequency used in VHF (50 MHz or 144 MHz). The respective band will be displayed inverse. Like on HF the last two frequencies used on VHF are recalled through the band pushbutton  $\boxed{\text{O} \text{VHF}}$ .

1

If a transverter has been used the last time VHF was activated the respective softkey will be displayed inverse. The specific transverter will be activated again.

#### VHF menu

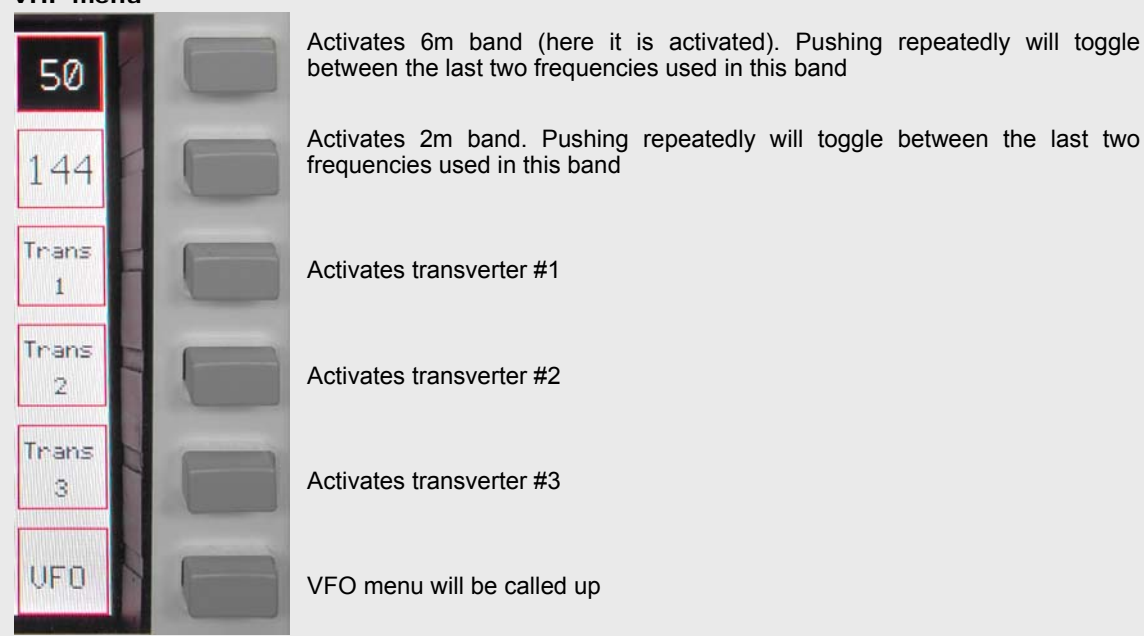

Picture 34

After selecting a tranverter the last used tranverter frequency will be displayed and the tranverter menu will be called up.

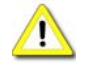

Only one transverter can be activated at a time for each of the receivers. To operate two transverters MAIN- and SUB-RX must be allocated to different transverters.

#### **11.1.3 Transverter Operation**

## F Hilberling PT-8000 ABC User Manual

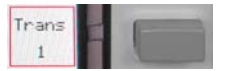

Pushing <u>Trans 1</u> softkey (VHF menu) will call up allocated Transverter menu (same applies to the other transverter settings):

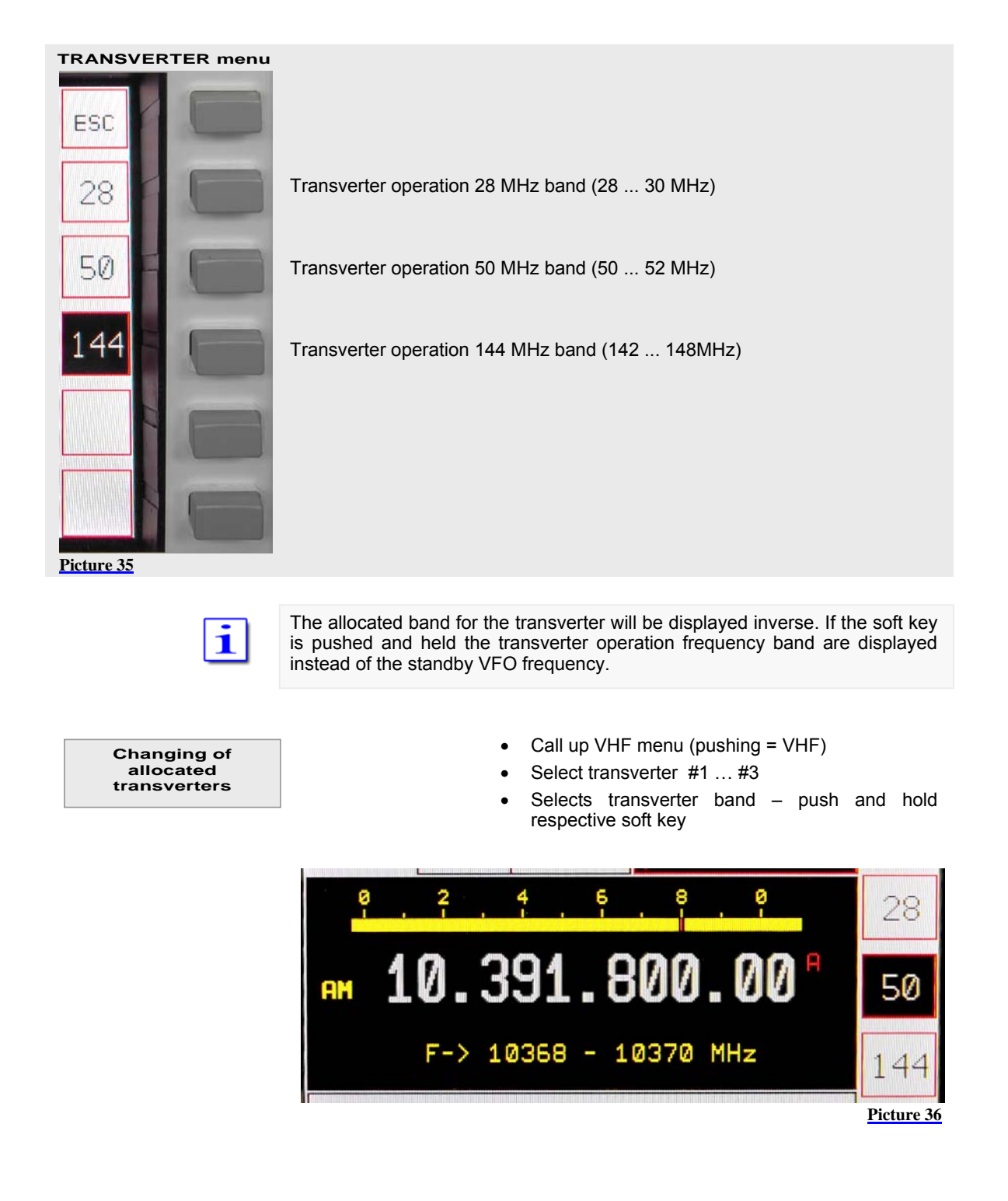

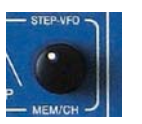

The display shows instead of standby VFO frequency the transverter operation frequency band. Using control STEP VFO / MEM/CH gives access to all transverter operation frequency bands as listed below.

#### Transverter Operation Frequency Bands

| Frequencie | S |            |
|------------|---|------------|
| 432        |   | 434 MHz    |
| 435        |   | 437 MHz    |
| 1.268      |   | 1.270 GHz  |
| 1.296      |   | 1.298 GHz  |
| 2.320      |   | 2.322 GHz  |
| 3.400      |   | 3.402 GHz  |
| 3.456      |   | 3.458 GHz  |
| 5.760      |   | 5.762 GHz  |
| 10.368     |   | 10.370 GHz |
| 10.450     |   | 10.452 GHz |
| 24.048     |   | 24.050 GHz |
| 47.088     |   | 47.090 GHz |
| 75.976     |   | 75.978 GHz |

Table 11

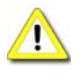

When operating with transverters the TX signal is only available at TX-ext. J14 at the rear panel. Max. power level at J14 is +20dBm. Hooking up multiple transverters requires external distribution of TX signals from TX-ext. J14

#### 11.2 Numerical Frequency Input

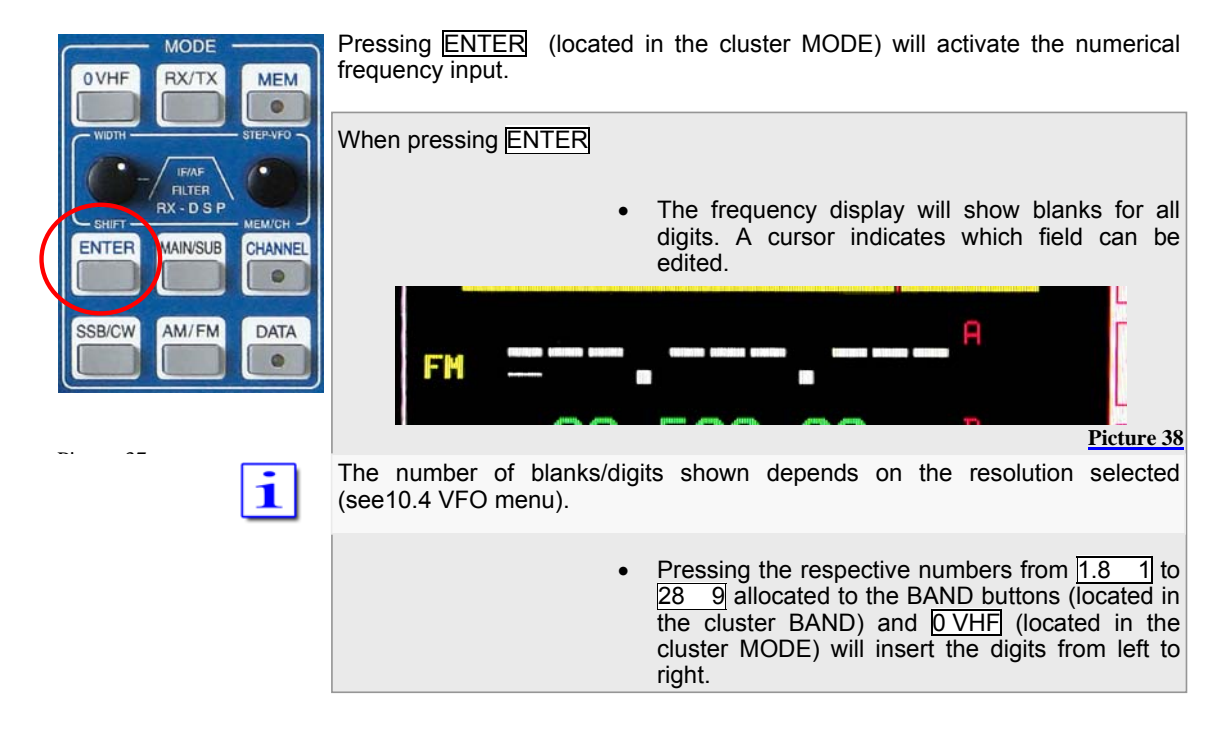

• The ENTER menu will call up

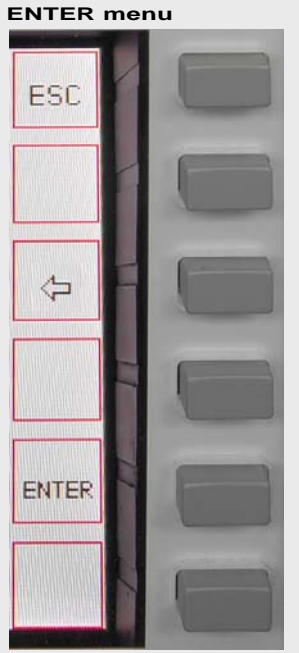

Pushing ESC soft key will terminate the numerical input. The last used frequency will be displayed instead. The last used menu will be called up

Pushing deletes the last numerical input. The curser will reappear at the position

Pushing ENTER soft key acknowledges the frequency input. The last used soft key menu will be called up.

Picture 39

# i

It is not necessary to key all digits. Pushing ENTER after the last digit will set all lower digits to zero. After a valid numerical input is acknowledged the frequency will be displayed and the respective RX will operate on that frequency.

After the least significant digit is typed in the numerical input is terminated and the frequency is transferred to the respective VFO.

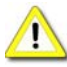

In case the input is not acknowledged through ENTER soft key or finished after 10 seconds the numerical input will be terminated and the last frequency used will be selected again. The last used soft key menu will be called up.

In case the input frequency is a valid BAND frequency one of the stored frequency in that BAND will be overwritten by the numerical input.

## 11.3 CHANNEL Operation

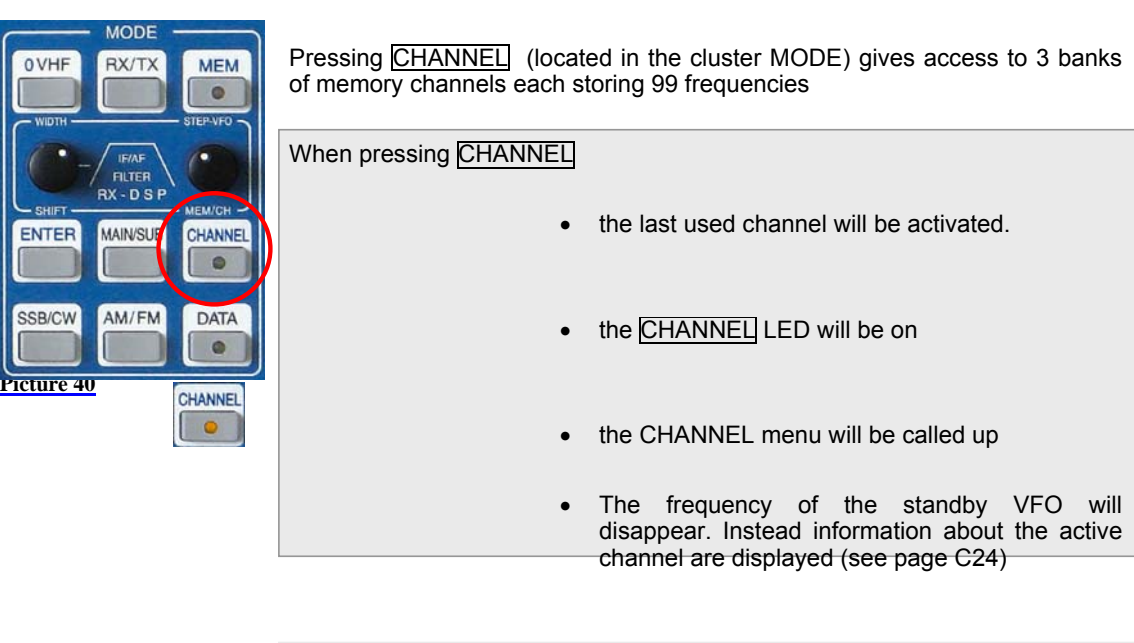

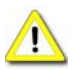

When a CHANNEL is selected toggling between MAIN-/SUB-RX and VFO-A/B is inhibited

The Channel softkey menu offers the following function:

| CHANNEL menu |                                                                       |
|--------------|-----------------------------------------------------------------------|
| BANK<br>1    | Selecting bank #1                                                     |
| BANK<br>2    | Selecting bank #2                                                     |
| BANK<br>3    | Selecting bank #3                                                     |
| SET SCAN     | Select (earmark) actual channel for SCAN-Modus                        |
|              | Writing channel to selected VFO (A or B) from active RX (MAIN or SUB) |
| SET MEM      | Writing frequency of selected VFO (A or B) to selected channel        |
| Picture 41   |                                                                       |

Part C Installation And Operation

## i H<u>ilberling</u> F

## CHANNEL information display 148.000 000 200 400 600 800 .468.0 AM <sub>кнz</sub> 147.468. CHAN 0 З Picture 42 Bank # Channel # Mode Bandwidth Stored Frequency SCAN identifier After selecting the memory bank (#1 ... #3) the control MEM/CH / STEP-VFO gives access to the 99 stored frequencies.

i

Both MAIN- and SUB-RX can read and write into the memory

Channels which are selected for SCAN operation are marked by an asterisk (\*). If the frequency of the marked channel lies within the SCAN boundaries it will be used for SCAN operations.

Termination of CHANNEL Operation Pushing CHANNEL again will terminate the CHANNEL operation:

- the last used VFO frequency will be activated
- the channel menu will be called up again in case a different soft key menu was activated during channel operations
- otherwise the channel soft key menu will be left and the last used soft key menu will be called up
- the CHANNEL LED will be off

#### 11.4 MAIN Tuning Knob

Primary means of tuning the **active** RX (Main- or SUB-RX) is the main tuning knob.

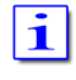

General frequency coverage is 9 kHz to 54 MHz and 110 MHz to 170 MHz. Due to the frequency scheme of the PT-8000 the frequency from 54 MHz to 110 MHz is blanked out.

Transmit operation is only possible on the allocated amateur radio bands (see Tab on page C20)

In case the transmit boundaries are to be modified (commercial application; new amateur radio frequencies) please contact Hilberling GmbH for further information about a software update.

The tuning increments are adjustable through STEP selection, which is

STEP up (towards fine tuning) decreases the tuning increments by power of

STEP down (towards coarse tuning) increases the tuning increments by

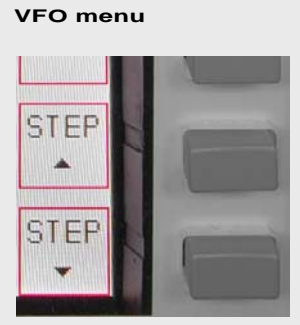

Picture 43

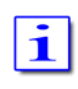

The selectable increments are 1 Hz / 10 Hz / 100 Hz / 1 kHz.

power of 10. Lesser digits appear at the VFO frequency readout

10. Additional digits appear at the VFO frequency readout

Not displayed digits are set to 0.

allocated to the VFO soft key menu.

#### Example

| VFO frequency displayed | Transceiver-Frequency | Tuning with       |
|-------------------------|-----------------------|-------------------|
| 1.234.567               | 1.234,567 kHz         | 1 Hz increments   |
| 1st pushing STEP up     |                       |                   |
| 1.234.56                | 1.234,560 kHz         | 10 Hz increments  |
| 2nd pushing STEP up     |                       |                   |
| 1.234.5                 | 1.234,500 kHz         | 100 Hz increments |
| 3rd pushing STEP up     |                       |                   |
| 1.234                   | 1.234,000 kHz         | 1 kHz increments  |

Table 12

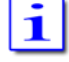

Pushing STEP down will initiate the reverse process towards fine tuning

Each mode has been allocated a default tuning increment setting

- ➢ AM / FM: 100 Hz
- > SSB / CW: 10 Hz

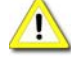

Changing modes will reset the current setting to the default values.

## 11.5 STEP-VFO Control

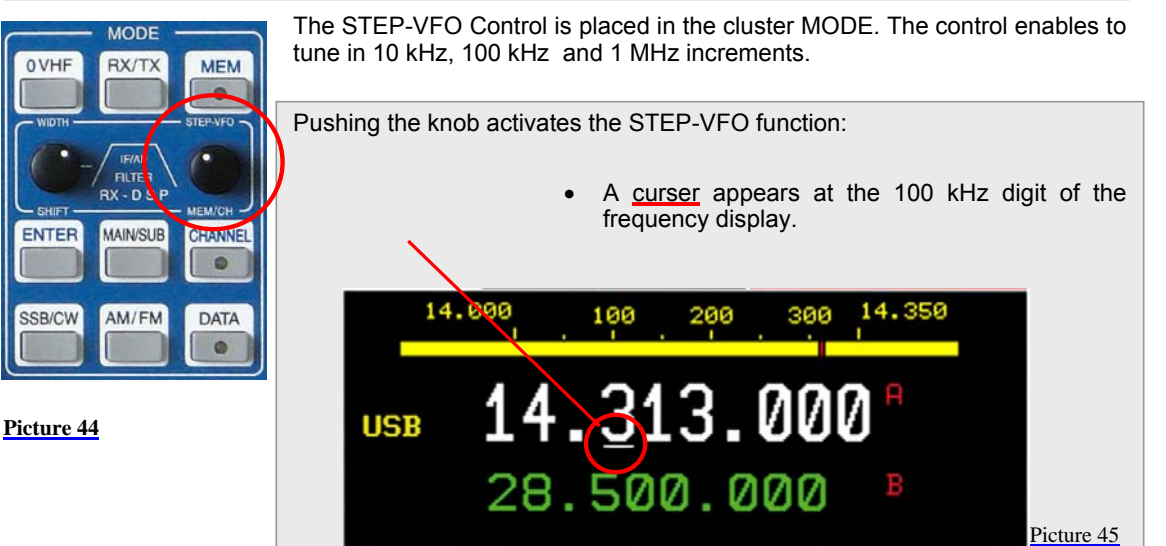

Turning the knob will now tune the VFO by **100 kHz** steps. Pushing the knob a second time will move the curser to the 10 kHz digit. Turning the knob will result in tuning the VFO by **10 kHz** steps. Pushing the knob another time will display the curser under the 1 MHz digit – hence tuning can now be established by **1 MHz** steps.

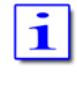

Pushing the knob again will result in a movement of the curser again to the 100 kHz digit, then 1 kHz and 1 MHz again.

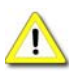

Neither pushing the knob nor turning the control for more than 3 seconds will terminate the STEP-VFO function. If re-activated by pushing the knob the cursor will be at the place used at last.

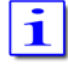

When power up the PT-8000 the curser will initially alway occur at the 100 kHz (default value) position when activating STEP-VFO.

| 11.6 VFO Managen                                           | nent                                                                                                    |                                                                                                    |                                                                                                    |                                                                                                    |
|------------------------------------------------------------|----------------------------------------------------------------------------------------------------|----------------------------------------------------------------------------------------------------|----------------------------------------------------------------------------------------------------|----------------------------------------------------------------------------------------------------|
| MAIN-RX TX                                                 | Bot<br>and<br>SUB-RX thro<br>OVFO                                                                                                    | h receivers (MAII<br>J VFO B. Switchi<br>bugh VFO A/B pu<br>O.                                                       | N- and SUB-RX) have ing between VFO A and shoutton. The button is                                                                    | ts own VFOs – VFO A<br>VFO B is established<br>clocated in the cluster                                             |
| LOCK A/B                                                   | RIT/XIT                                                                                                    | In addition<br>(bandwidth                                                                                            | to the frequencies the<br>and mode information                                                                                       | e VFOs store the filter                                                                                            |
| Picture 46                                                 | and the second second se |                                                                                                    |                                                                                                    |                                                                                                    |
| A/B                                                        | When pressing                                                                                                    | y VFO <mark>A/B</mark> :                                                                                             |                                                                                                    |                                                                                                    |
|                                                            |                                                                                                    | • In<br>dis<br>(A:                                                                                                   | case the VFO softk<br>played the respective F<br>=>B or B=>A).                                                                       | ey menu is already<br>X will change its VFO                                                                        |
| 1                                                          |                                                                                                    | • If a pu me VF                                                                                                    | a different softkey men<br>sh of VFO A/B will cal<br>nu. The second push v<br>O B.                                                   | u is displayed the first<br>I up the VFO softkey<br>vill alter the VFO A an                                        |
| <sup>14.000</sup> 100<br>USB 14.31<br>28.500<br>Picture 47 | 200 300 <sup>14.33</sup><br><b>3.000</b> <sup>A</sup><br>3.000 <sup>B</sup>                                                                                                    | <ul> <li>Both frequer<br/>position. Th<br/>VFO. The<br/>nominators /</li> <li>The smaller<br/>VFO that is</li> </ul> | ncies displayed for the<br>e white display always<br>VFO can be identif<br>A/B.<br>green display always<br>not selected and in red i | active RX will alter its<br>s shows the selected<br>ied through the red<br>s shows the alternate<br>ts identifier. |
| i                                                          | Only the SUB-                                                                                                    | RXs selected VF                                                                                                    | D frequency is displayed                                                                                                    | d without its identifier.                                                                                          |
|                                                            | Ai<br>(show<br>selected VF                                                                                                    | ctive RX<br><sup>vn MAIN-RX)</sup><br>O (shown VFO A                                                                 | RX in<br>(sho<br>Frequency                                                                                                    | background<br>wn SUB-RX)<br>of selected VFO                                                                        |
|                                                            |                                                                                                    | $\sim$                                                                                                    |                                                                                                    |                                                                                                    |
|                                                            | HAIN<br>DSP<br>2.4                                                                                                    | AMP 14+ Presel<br>ATT ANT 1<br>Hx NR/NB NOTCH                                                                        | 25.025.100<br>RX<br>1 2 FM 2.4 kHz                                                                                                   |                                                                                                    |
|                                                            | VOX                                                                                                    | 14 21                                                                                                    | 200 <sup></sup>                                                                                                    |                                                                                                    |
|                                                            | USB                                                                                                    | 28.500                                                                                                    | .000 <sup>B</sup>                                                                                                    | Picture 48                                                                                                    |
|                                                            | 1 .                                                                                                    | 3 5 7 9 +                                                                                                    | 20 40 60 dB                                                                                                    |                                                                                                    |

The VFO softkey menu offers the following function:

#### VFO menu MAIN

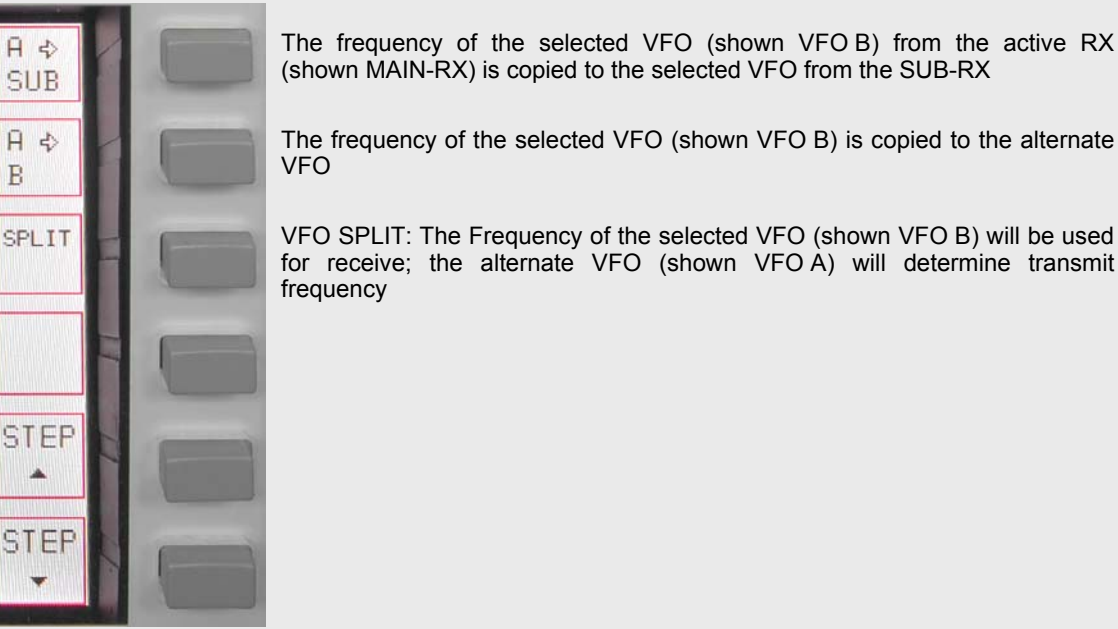

Picture 49

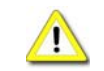

SPLIT operation using VFO A and VFO B (= "VFO SPLIT") is only possible with the MAIN-RX.

#### VFO menu SUB

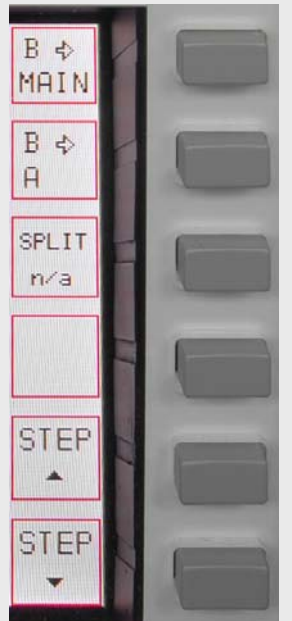

The frequency of the selected VFO (shown VFO B) from the active RX (shown SUB-RX) is copied to the selected VFO from the MAIN-RX

The frequency of the selected VFO (shown VFO B) is copied to the alternate VFO  $% \left( \mathcal{A}^{A}\right) =0$ 

VFO SPLIT not applicable for SUB-RX

Picture 50

#### 11.7 SPLIT Operation

There are various ways to split between transmit- and receive frequencies. Keep in mind that the PT-8000 represents a transmitter with two identical receivers. However, to link a receiver with the transmitter as a transceiver is only possible with the MAIN-RX. Hence only the MAIN-RX VFOs can determine the transmit frequency.

Three ways for SPLIT operation are available:

- Operating with MAIN-RX using SPLIT VFO function as described in 11.6. This is the "regular" method which gives you quick access to the desired SPLIT. This way the resources of the PT-8000 are used economical.
- Tuning MAIN-RX on the desired transmit frequency and using SUB-RX for receive. This way you can listen to the transmit and to the receive frequency simultaneously which can give some advantages in difficult (crowded) environments. However all resources of the PT-8000 are used. The SUB-RX can not be tasked with other valuable operations like band monitoring, transverter operation etc.
- Using MAIN-RX and detuning RX or TX through RIT and XIT. The least elegant method. SPLIT is limited to 10kHz.

#### SPLIT Operation using VFO SPLIT function

Tune with VFO A to the station you would like to call. Select VFO B and tune to the desired transmit frequency. Make sure the same mode is selected. Reselect VFO A. Press SPLIT. Now VFO A is for receive and VFO B is for transmit.

Of course you can tune with VFO B to receive and tune VFO A to the (split)transmit frequency. Selecting SPLIT will always chose the alternate VFO for transmit. Pressing VFO A/B will alternate RX and TX frequencies. Pressing SPLIT again will terminate SPLIT operation.

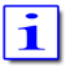

The actual operating frequency in RX/TX will always be displayed as the selected VFO frequency; i.e. during SPLIT the display will change with T/R switching.

#### SPLIT Operation using MAIN-RX and SUB-RX

Tune with SUB-RX (either VFO) to the station you would like to call. Tune with MAIN-RX to the desired transmit frequency. You can monitor the stations calling and the station to be called simultaneously. This might give advantages in crowded environments. Use the volume control for MAIN and SUB to adjust convenient monitoring.

#### SPLIT Operation using RIT/XIT

Tune with MAIN-RX to the frequency of the station you want to call. Engage XIT and select an offset that you desire to call the station.

Tune MAIN-RX to the desired transmit frequency to call a station that works split. Engage RIT and tune RIT to receive the station you want to call.

The offsets for XIT/RIT are limited to 9.999kHz.

## 11.8 RIT / XIT

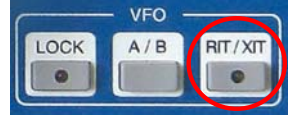

**RIT** (Receiver Incremental Tuning) allows to shift/adjust the receiving frequency plus/minus 9.999 kHz from the transmit frequency. The MAIN-RX and the transmitter are no longer "transceive". RIT is only possible with the MAIN-RX.

-----

**XIT** (Transmitter Incremental Tuning) allows to shift/adjust the transmitting frequency plus/minus 9.999 kHz from the receiving frequency. The MAIN-RX and the transmitter are no longer "transceive". RIT is available with the MAIN-RX only.

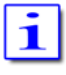

The tuning range of RIT/XIT is always plus/minus 9.999 kHz

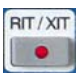

When pushing RIT/XIT located in the cluster VFO:

- RIT/XIT-LED will be on
- The RIT/XIT softkey menu will be called up RIT
   or XIT are displayed inverse to show status
- CLAR control is enabled
- RIT or XIT and the offset is displayed right next to the frequency

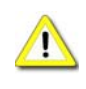

In case of RIT only the display will show the actual frequency resulting from the RIT offset. During XIT always the receiving frequency will be displayed. The status RIT or XIT will be shown in the display together with the offset adjusted.

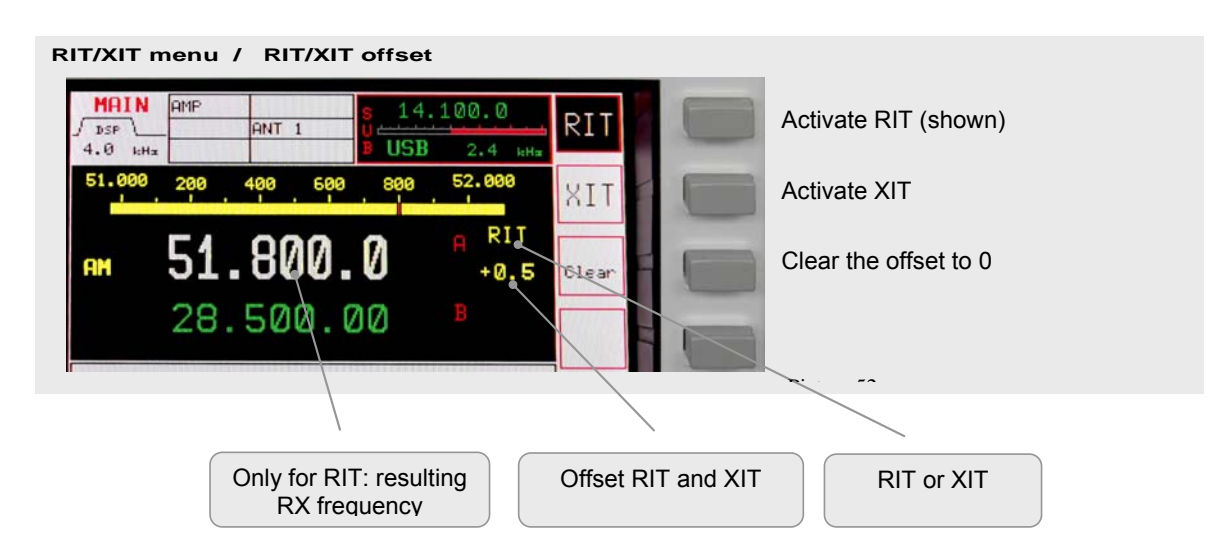

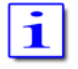

When activating RIT/XIT the last used status (RIT or XIT) will be selected. Pushing RIT/XIT again will terminate the RIT/XIT function.

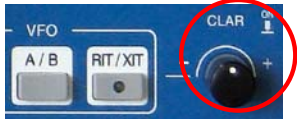

- -

To adjust the offset frequency turn the knob called CLAR (clarifier) located next to the cluster VFO.

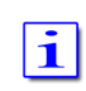

The tuning increments of the CLAR control is identical to the selected STEP rate.

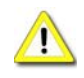

RIT/XIT are not available for SUB-RX.

In case the SUB-RX is the active oneXIT/RIT and the offset are no longer displayed.

In case the SUB-RX is the active one and XIT is activated for the MAIN-RX, pushing PTT will display the MAIN-RX as the active one. XIT and the offset are indicated.

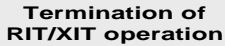

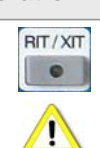

If the RIT/XIT softkey menu is displayed pushing RIT/XIT will terminate this modus. If the menu is not displayed pushing RIT/XIT will call it up and a second push will terminate ROT/XIT operation.

The RIT/XIT-LED will extinguish.

Changing MODE will always terminate RIT/XIT operation

## 11.9 LOCK Function

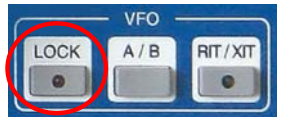

All controls that will have an effect on the frequency selected can be locked through pushing LOCK which is located in the cluster VFO.

Picture 54

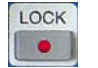

Engaging LOCK will turn its LED on

The following controls (knobs, buttons) are effected by LOCK:

- MAIN-RX VFO
- SUB-RX VFO
- STEP-VFO
- BAND
- CHANNEL / MEM
- RIT / XIT

- MAIN / SUB
- VFO A / B
- MODE

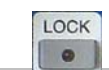

Pushing LOCK again will terminate locking of controls.

## 12 MEMORY OPERATION (MEM)

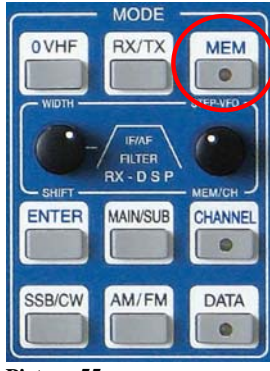

Pushing <u>MEM</u> in the cluster MODE will store the frequency of the active RX to one of the 99 memories organized in thee banks.

Other than CHANNEL operation (see page C-23) the RX will stay on its tuned frequency while  $\underline{\text{MEM}}$  functions are executed.

Picture 55

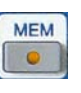

MEM-LED will be on

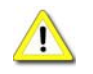

When activating MEM toggling between MAIN- and SUB-RX and VFO-A/B are inhibited.

MEM softkey menu will be called up:

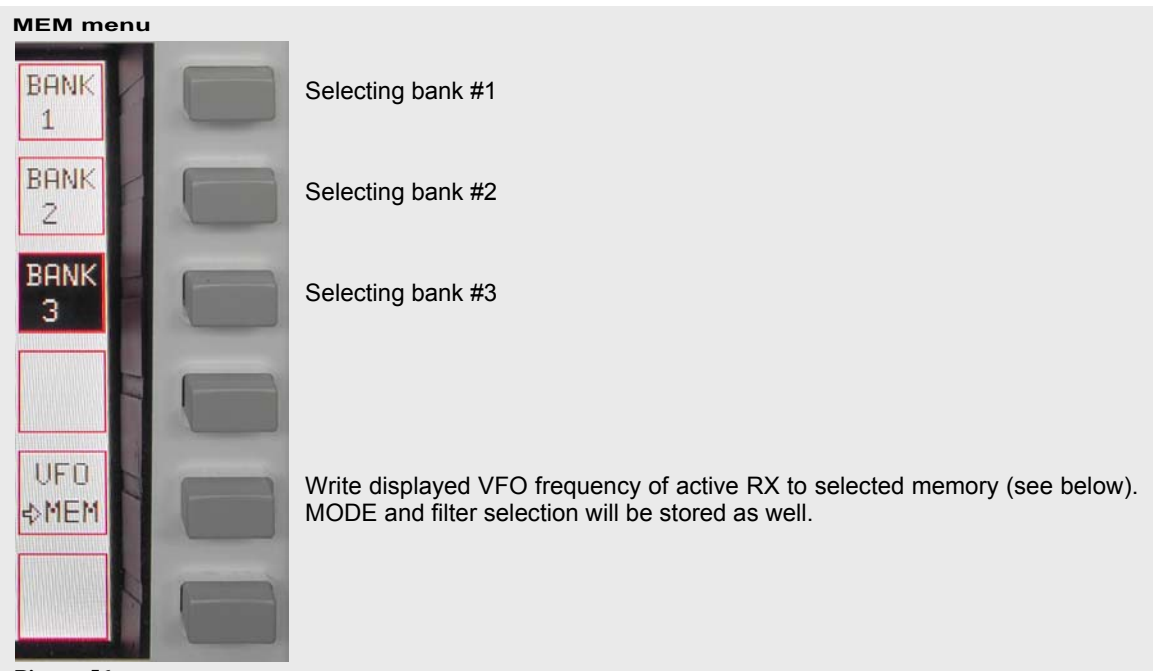

Picture 56

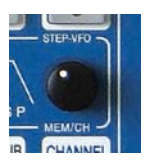

Pushing softkey BANK 1, BANK 2 and BANK 3 gives access to other banks. Use MEM/CH to select desired memory/channel. Pushing softkeys VFO > MEM" will write the VFO frequency to the selected memory.

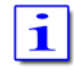

Always the last used bank # is selected and displayed with its first empty memory

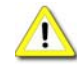

In case all memories are written the last used memory will be displayed and overwritten.

 The frequency display of the standby VFO will be substituted by the information shown below:

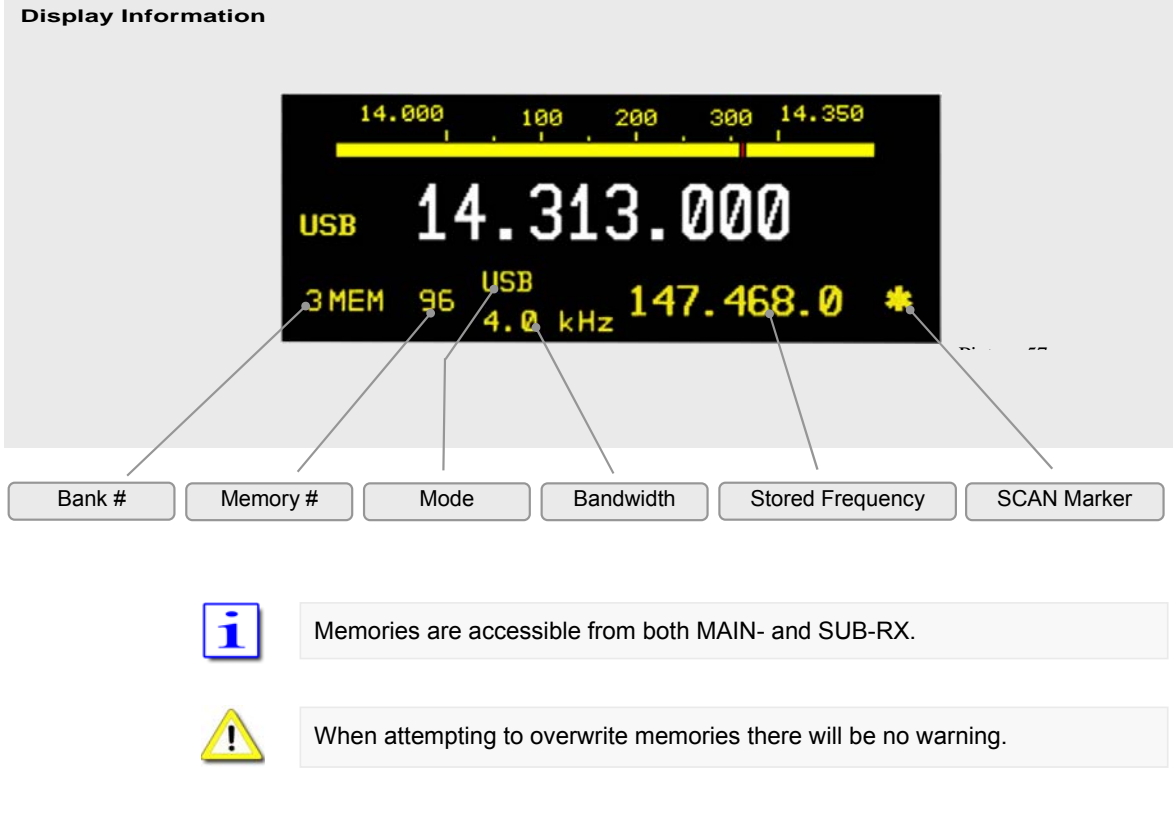

Termination of MEM modus If the MEM softkey menu is displayed pushing MEM will terminate this modus. If the menu is not displayed pushing MEM will call it up and a second push will terminate MEM operation. MEM-LED will turn off.

## **13** FILTER BANDWIDTH AND SHIFT FUNCTION (WIDTH/SHIFT)

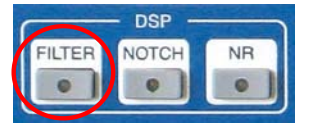

Filtering in the PT-8000 is obtained by Roofing Filters (1st IF @ 70.7 MHz) and Channel Filters (2nd IF @ 10.7 MHZ). The channel filters can be further enhanced by a DSP (Digital Signal Processing) working in the audio range. The DSP filtering will:

- Interpolate between analogue filter bandwidths
- Sharpen the filter flanks
- Shift the placement of the filters

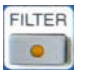

Acitvating DSP filtering is accomplished by the pushbutton FILTER in the cluster called DSP. If DSP filtering is engaged, FILTER-LED is on.

After power on the DSP filters are off (Default value).

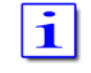

Appropriate roofing filters are selected automatically

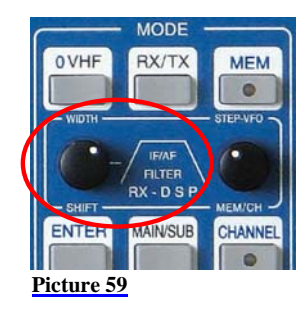

WIDTH and SHIFT control located in the cluster MODE is used to adjust the filter bandwidth and to shift the passband across the spectrum.

Pushing the knob will toggle between WIDTH and SHIFT function.

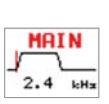

In case the FILTER-LED is off only the analogue (Xtal) filters are active. The selected bandwidth is dispayed and graphically expressed.

The position of the passband relative to the carrier frequency (represented by a vertical line) is indicated as well.

Pushing FILTER button will activate the DSP. Additional filter will enhance the overall filter response:

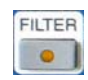

FILTER-LED will be on

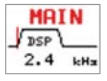

The display will indicate DSP operation

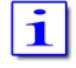

Depending on the MODE there are analogue filters available which are interpolated in bandwidth by the DSP.

| DSP OFF | Depending on MODE the following Xtal-filters (analogue filters) and passband shifts are available (using WIDTH and SHIFT control):                                                                                                    |  |  |  |
|---------|----------------------------------------------------------------------------------------------------|--|--|--|
| LSB/USB | Width       1.8 / 2.0 / 2.4 / 2.7 / 3.1 / 6.0 kHz         Shift       100 Hz - 600 Hz in 100 Hz steps         The 2.7 kHz filter is the allocated roofing filter for SSB                                                                                                    |  |  |  |
| cw      | Width 0.5 / 1.8 kHz<br>Shift/Pitch400 Hz – 10000 Hz in 100 Hz steps<br>The 2.7 kHz filter is the allocated roofing filter for CW                                                                                                    |  |  |  |
| АМ      | Width   6.0 / 15 kHz<br>Shift   n/a<br>The 6.0 and 12.0 kHz filter are the respective roofing filter for AM                                                                                                    |  |  |  |
| FM      | Width   6.0 / 7.5 / 15.0 kHz<br>Shift   n/a<br>The 6.0 / 7.5 and 12.0 kHz filter are the respective roofing filter for FM                                                                                                    |  |  |  |
| i       | For 7.5 and 15.0 kHz the 10.7 MHz Xtal filters are bypassed.<br>For FM the "bandwidth" is related to the audio response only; RF-bandwidth<br>remains always 6 or 12 kHz respectively                                                                                                   |  |  |  |
| DSP ON  | Depending on MODE the following bandwidths (through the combination of digital and analogue filters) and passband shifts are available (using WIDTH and SHIFT control):                                                                                                    |  |  |  |
| LSB/USB | Width       1.0 / 1.2 / 1.4 / 1.6 / 1.8 / 1.9 / 2.0 / 2.1 / 2.2 / 2.3 / 2.4 / 2.5         2.6 / 2.7 / 2.8 / 2.9 / 3.0 / 3.1 / 3.2 / 3.3 / 3.4 / 3.5 / 4.6 / 6.0 kHz         Shift       0 Hz - 600 Hz in 50 Hz steps         The 2.7 kHz filter is the allocated roofing filter for SSB |  |  |  |
| cw      | Width 50 / 100 / 200 / 400 / 500 / 600 / <del>800 / 1000</del> Hz<br>Shift/Pitch400– 1000 Hz in 50 Hz steps<br>The 2.7 kHz filter is the allocated roofing filter for CW                                                                                                    |  |  |  |
| АМ      | Width   4 / 5 / 7 / 8 kHz<br>Shift   n/a<br>The 6.0 and 12.0 kHz filter are the respective roofing filter for AM                                                                                                    |  |  |  |
| FM      | Width       2.4 / 2.5 / 2.6 / 2.7 / 2.8 / 2.9 / 3.0 / 3.1 / 3.2 / 3.3 / 3.4 / 3.5         4.6 / 6.0 / 7.5 kHz / 8.0 kHz (Bypass)         Shift       n/a         The 6.0 and 12.0 kHz filter are the respective roofing filter for FM                                                   |  |  |  |
| i       | For > 4.6 kHz the 10.7 MHz Xtal filters are bypassed.<br>For FM the "bandwidth" is related to the audio response only; RF-bandwidth remains always 6 or 12 kHz respectively                                                                                                    |  |  |  |

## 14 NOTCH / NOISEREDUCTION / NOISEBLANKER

#### 14.1 Notch Filter Functions

Two Notch filter of different type are available in the PT-8000. One is working at  $1^{st}$  IF 70.7 MHz – it's the classical type of manual notch filtering using a Xtal bridge – the IF-NOTCH. The other one is part of the DSP – it's an Automatic Notch Filter (ANF) – here called the DSP NOTCH.

DSP NOTCH and IF-NOTCH may be engaged simultaneously.

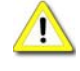

Notch filtering is not available in AM and FM. In case NOTCH filtering is active and modes are changed to AM/FM both NOTCHs will cease operation.

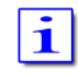

After power on both NOTCH filters are off (Default value).

#### 14.1.1 IF-NOTCH

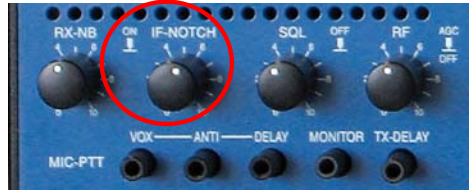

Picture 60

The IF-NOTCH will be activated by pushing the control IF-NOTCH which is located as depicted. On the display it is outlined as NOTCH 2.

|                  | AMP  | 14+ | Pres | se) | lect  |
|------------------|------|-----|------|-----|-------|
|                  | ATT  |     | ANT  | 1   | RX    |
| The diaplay will | NR/N | B   | NOTO | Ή   | )1(2) |
| The display will |      |     | -    |     |       |

Picture 61

• Turning IF-NOTCH will adjust the varable notch through the passband hence the interference will be almost nullified.

#### 14.1.2 DSP-NOTCH

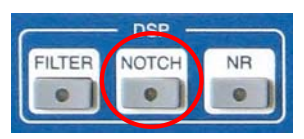

Pushing the button NOTCH located in the cluster DSP will activite the automatic notch filtering. On the display the DSP NOTCH is outlined as NOTCH 1.

Picture 62

The DSP will now detect even multiple interferences and will cancel them effectively.

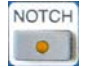

DSP NOTCH-LED will be on

|                  | AMP 14+ | Preselect |
|------------------|---------|-----------|
| The display will | ATT     | ANT 1 RX  |
| 1 5              | NR/NB   | NOTCH 1 2 |

Picture 63

#### 14.2 Noise Reduction

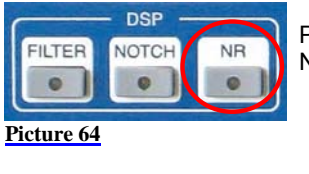

NR

i

Pushing the button NR located in the cluster DSP will active the Automatic Noise Reduction (ANR or NR). On the display the DSP NR is outlined as NR.

| •                              | DSP NR-LED w     | AMP         | 14+ | Pres         | ele        | 2C      | t           |
|--------------------------------|------------------|-------------|-----|--------------|------------|---------|-------------|
| •                              | The display will | ATT<br>NR∕\ | IB  | ANT<br>NOTCI | 1 F<br>H : | RX<br>1 | 2           |
|                                |                  |             |     |              | Pic        | ctur    | <u>e 65</u> |
| After power on NR is off (defa | ault value)      |             |     |              |            |         |             |

### 14.3 Noise Blanker

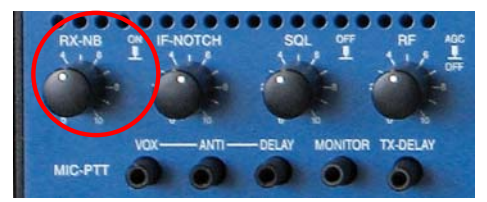

The RX-NB will be activated by pushing the control RX-NB which is located as depicted. On the display it is outlined as NB.

Picture 66

|                  | AMP 14+ | Preselect  |
|------------------|---------|------------|
|                  | ATT     | ANT 1 RX   |
| The display will | NR/NB   | NOTCH 1 2  |
|                  |         | Picture 67 |

Turning the RX-NB control will adjust the threshold of the noise blanker to the specific situation. Noise is dramatically reduced hence improving the readability of weak signals.

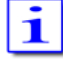

After power on NR is off (default value)

•

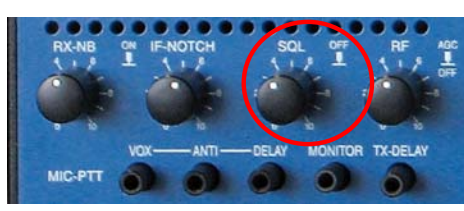

The SQUELCH (SQ) will be activated by pushing the control SQL which is located as depicted.

The threshold for squelch operation is adjusted by turning the knob. Observing the S-Meter one can monitor the threshold adjustment through the squelch marker (triangle).

Picture 68

A triangle is moving in the S-meter according to the threshold setting of the SQL control.

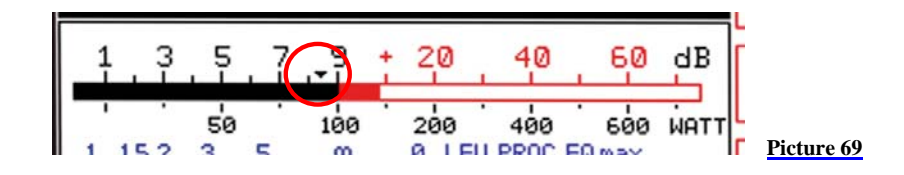

1

Once the SQL is activated and the threshold has engaged i.e. the RX is silent, push and hold the SQL to override the threshold momentarily.

## 16 RX GAIN CONTROL (AGC / RF-GAIN)

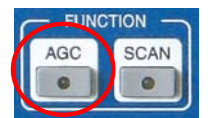

The AGC (Automatic Gain Control) is active after power on, its hang time is 2 seconds (default value). Manual control of the AGC system is initiated through the AGC pushbutton located in the cluster FUNCTION.

Picture 70

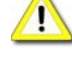

AGC-LED is off during standard operation.

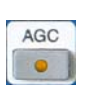

Pushing AGC will call AGC menu

- AGC-LED will be on.
  - The AGC softkey menu will be called up:

| AGC menu   |                                                        |
|------------|--------------------------------------------------------|
| 35         | Select AGC hang time 3 sec                             |
| 2s 🗧 🥅     | Select AGC hang time 2 sec (default value)             |
| 1s 📄       | Select AGC hang time 1 sec                             |
| 500<br>ms  | Select AGC hang time 500 msec                          |
| 100 ms     | Select AGC hang time 100 msec                          |
| RF<br>AGC  | The key toggles between RF-AGC / Audio-AGC (see below) |
| Picture 71 |                                                        |

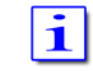

To prevent missing of weak signals during tuning the MAIN- or SUB-RX AGC hang time will be always 100 msec.

- **RF-AGC** The AGC-voltage is derived from the RF-signal after it has passed the channel filters (10.7 MHz). The DSP will narrow the passband hence out of (DSP)- filter signals may still derive AGC voltage. This can be annoying especially during CW operation. The solution is to switch to Audio-AGC.
- Audio-AGC AGC is derived from the audio to overcome situations described above. Normal operation is RF-AGC.

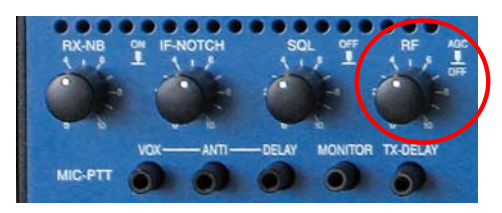

| H Hilberling  | PT-8000 A B C User Manual                                                                                                    | C–53                                                                    |
|---------------|----------------------------------------------------------------------------------------------------|-------------------------------------------------------------------------|
|               | The control knob RF is located as depic<br>off AGC action by pushing and to adjust<br>by turning.                                                                                                    | ted. It allows to cut<br>st an RF threshold                             |
| Picture 72    |                                                                                                    |                                                                         |
| AGC threshold | Turning the control RF will adjust the AGC threshold to a monitored by observing the S-Meter. The AGC threshold certain level where signals below are significantly less at above the threshold where AGC action will level out the auc<br>Pushing the RF control will cut off any AGC action. | level which can be<br>can be raised to a<br>udible than signals<br>dio. |
| AGC           | <ul> <li>1. The display will show AGC-</li> <li>2. AGC-LED will be on</li> <li>3. S-Meter will fall back to zero</li> </ul>                                                                                                    | OFF                                                                     |
| $\wedge$      | In case a signal is present the audio volume may exceed th                                                                                                    | e comfort level                                                         |

Turning the RF control allows to adjust the RF gain according to the situation.

## 17 FREQUENCY SCANNING (SCAN)

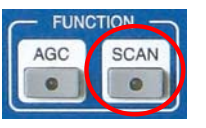

Pushing the button <u>SCAN</u> located in cluster FUNCTION will activate scanning of channels which are earmarked for scanning (see page C33). The receiver will scan any frequency between 9 kHz and 29.999 MHz, and it will scan frequencies from 50.0 to 54.0 MHz and 144.0 to 148.0 MHz.

These frequencies will be checked for a signal.

#### Picture 74

The RX will scan the channels from lower to higher frequencies with the stored MODE and bandwidth.

- If the squelch is engaged scanning will Stopp when a signal on a scanned channel opens the squelch
- If the squelch is open, the RX will pause on the scanned frequency for a time defined. After this time has elapsed the scanning will continue.
- If the squelch engages during the pause scanning will continue immediately

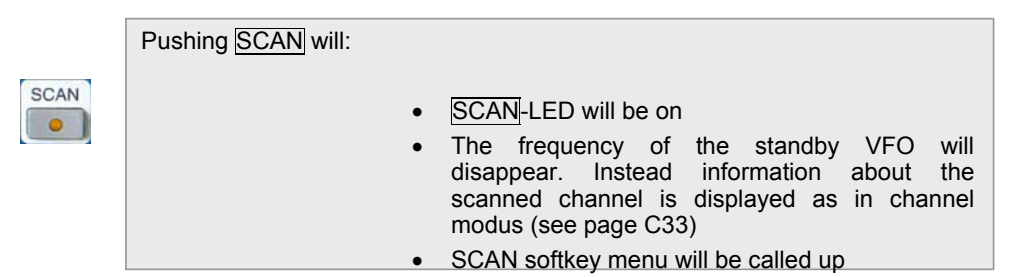

| SCA | N menu |                          |
|-----|--------|--------------------------|
|     | 5 s    | Delay time is 5 seconds  |
|     | 10 s   | Delay time is 10 seconds |
|     | 15 s   | Delay time is 15 seconds |
|     | 20 s   | Delay time is 20 seconds |
| -   | 25 s   | Delay time is 25 seconds |
|     | ×      | Delay time is infinite   |
|     |        |                          |
|     |        |                          |

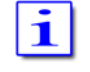

Scanning will be terminated upon activating PTT, VFO tuning, STEP-VFO or pushing SCAN. The frequency of the stanby VFO will reappear.

## **18** CALIBRATION, VOICE RECORDER

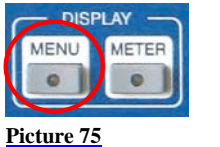

The button <u>MENU</u> located in the cluster DISPLAY provides access to various settings and calibration routines of the PT-8000, to the spectrum display (band scope and channel scope) and the voice recorder.

Pushing the button MENU

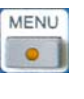

- MENU-LED will be on
- MENU Softkey menu will be called up

| MENU menu     |                                                               |
|---------------|---------------------------------------------------------------|
| Soft          | Display software version RX CPU and access to update software |
|               | Internal reference and preselector                            |
|               | Brightness of display                                         |
| VOICE REC     | Voice recorder (recording functions)                          |
| Audio<br>Norm | The key toggles between Audio Norm/Split (see below)          |
| PT 8<br>Test  | Various test functions may be activated TBD                   |
| Picture 76    |                                                               |

| Audio-Norm  | Audio Normal will feed audio from MAIN and SUB to both speakers (PT-8000 and HN-8000). The volume of both RX is controlled by the appropriate knobs MAIN and SUB. |
|-------------|----------------------------------------------------------------------------------------------------|
|             | Pushing MAIN or SUB in Audio Normal will turn off PT-8000 speaker (MAIN) or HN-8000 speaker (SUB)                                                                 |
| Audio-Split | Audio Split will separate audio from MAIN and SUB hence MAIN is fed to PT-8000 speaker and SUB to HN-8000 speaker.                                                |

### **18.1** Reference Calibration And Preselector Calibration

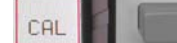

Pushing CAL softkey will call up Calibration menu:

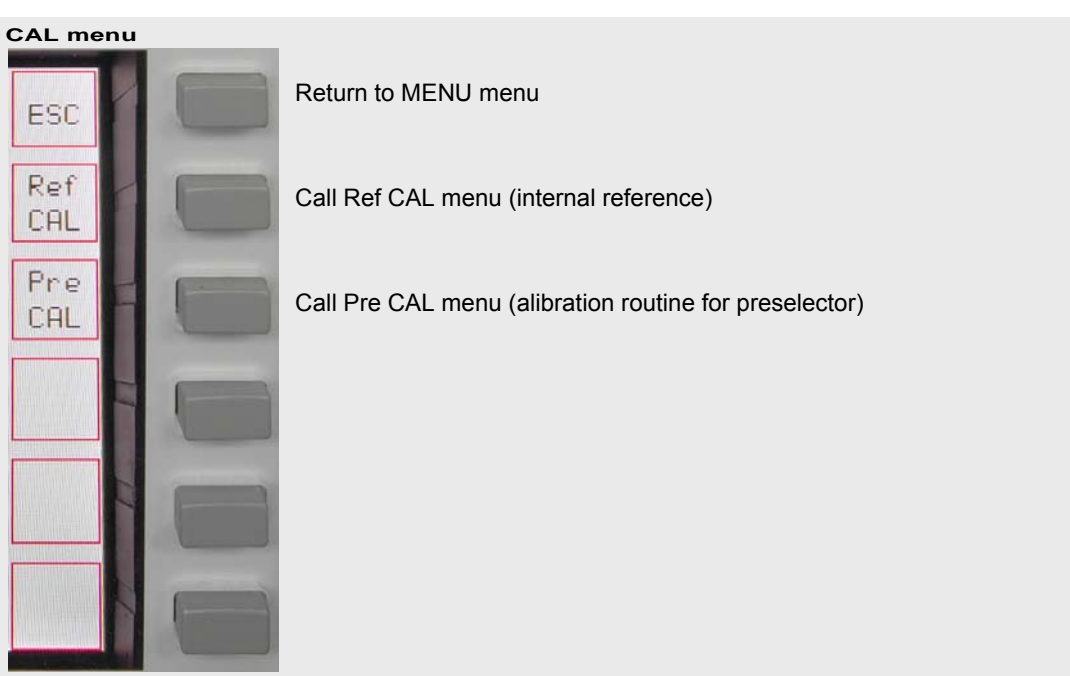

Picture 77

### 18.1.1 Reference Calibration

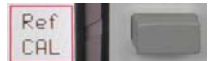

Pushing Ref CAL softkey will call up Reference Calibration menu:

## Ref CAL menu

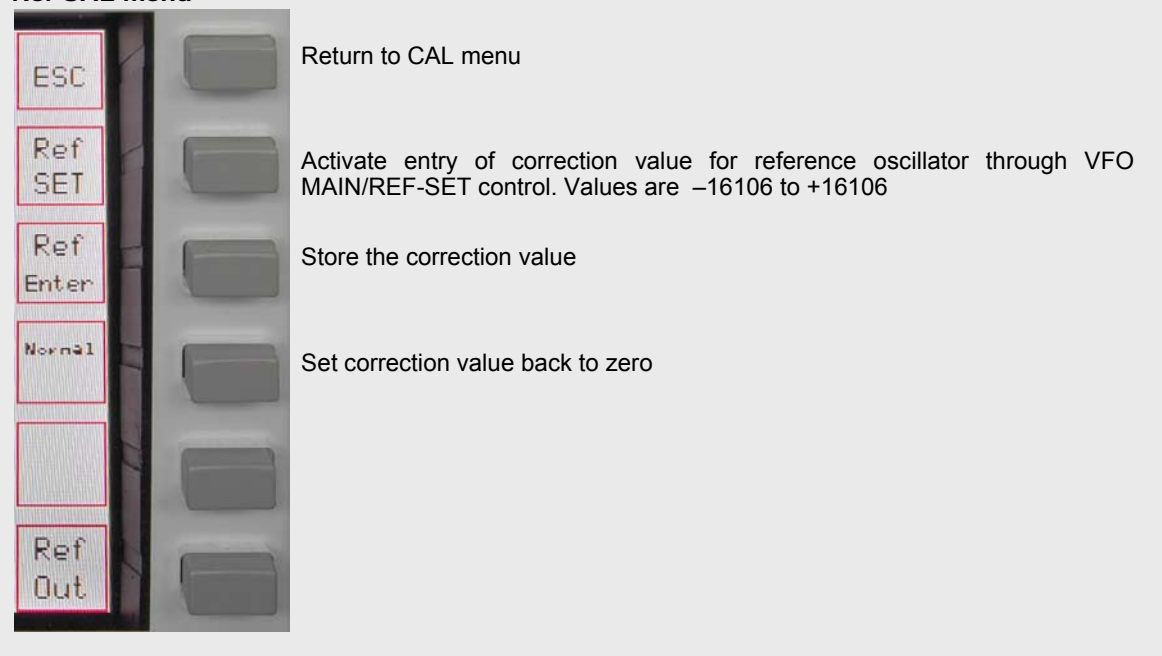

# FI Hilberling PT-8000 ABC User Manual

Toggle reference output ON / OFF

The display will change to a blue screen

(TBD)

-----

## 18.1.2 Preselector Calibration

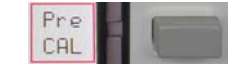

Pushing Pre CAL softkey will call up Preselector Calibration menu:

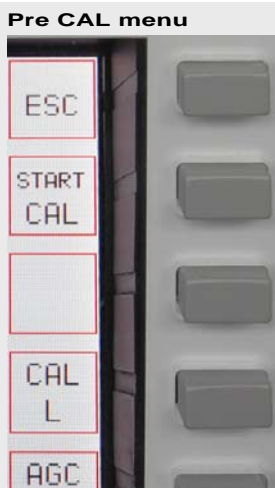

Return to the CAL menu

Start calibration routine

Call CAL L menu (adjust inductors of preselector manually)

. ...

RX

SAVE

тво

TBD

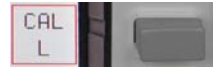

Pushing <u>CAL L</u> softkey will call up a menu which allows to calibrate the preselector manually by tuning the L component. Segments of the main inductor may be added by activating A/B/C/D simultaneously:

The display will change

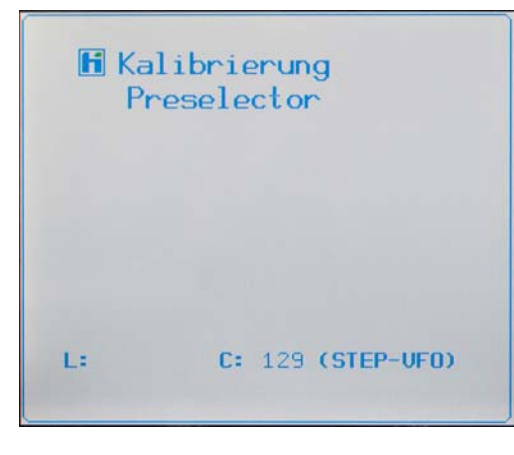

The alignment of the preselector can be done manually. Both C and L may be tuned. This function is preliminary - it will only work on the actual frequency tuned - i.e. there is no storage of data yet.

To align use a signal received on the tuned frequency or by means of a signal generator.

The capacitors of the preselector may be manually tuned by rotating the STEP-VFO control. Tuning range is between 1 and 255.

Tuning the Cs is possible without activating a software menu – unlike tuning L (see below).

**~·** ~·

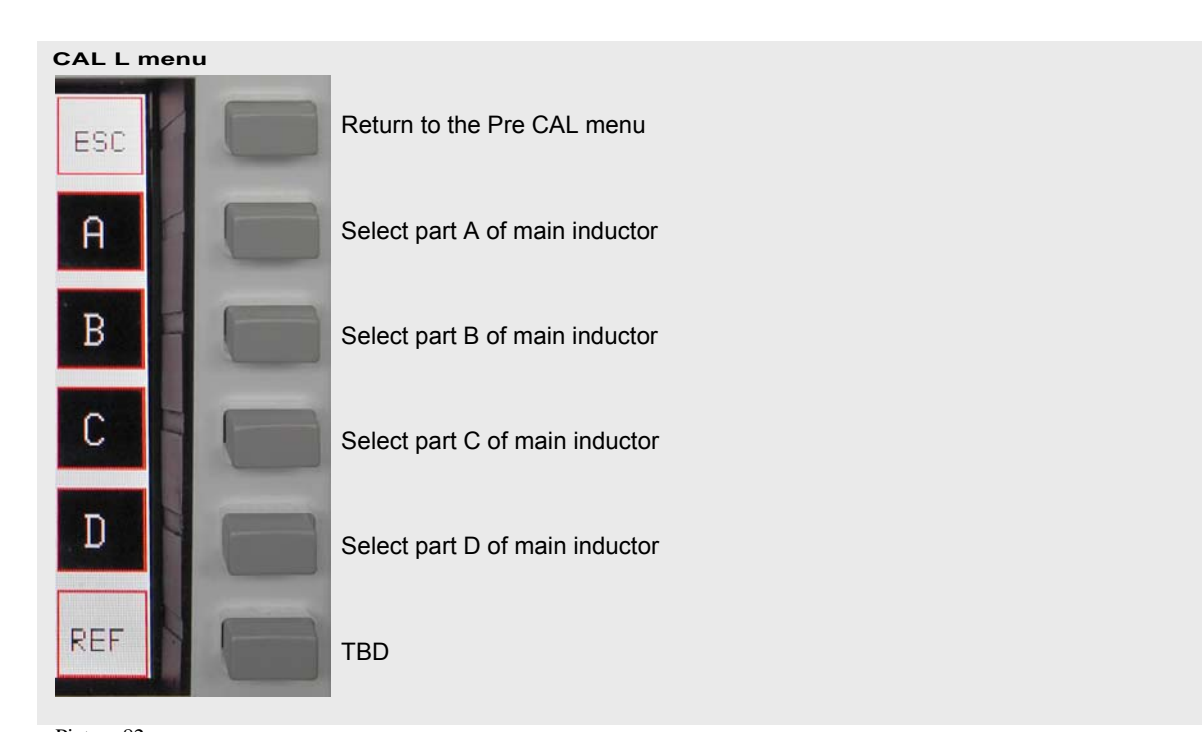

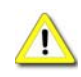

Tuning of preselector is normally not necessary – the alignment has been done in the factory. However if done one should bear in mind preselector calibration will take around 30 minutes. No HF antenna should be attached to the unit during calibration.

# FI Hilberling PT-8000 ABC User Manual

## 18.2 Brightness Display (DIM)

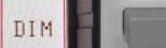

Pushing DIM softkey will call up DIM menu:

| DIM menu      |    |  |  |  |
|---------------|----|--|--|--|
| ESC           |    |  |  |  |
| DIM<br>dark   |    |  |  |  |
| DIM<br>bright | -  |  |  |  |
|               |    |  |  |  |
|               | 11 |  |  |  |
|               |    |  |  |  |

**.**...

~~

Return to the MENU menu

Pushing repeatedly will dim the display

Pushing repeatedly will increase background light of display

#### 18.3 **Recording Functions (Voice Recorder)**

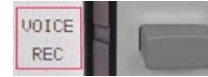

Activation of voice recorder by pushing softkey VOICE REC:

The VOICE REC softkey menu will be called up:

## VOICE REC menu Leave VOICE REC submenu and get to MENU ESC Source Select source for recording in a sequential order: MAIN-RX; SUB-RX; TX the respective sources will be displayed MAIN Rec Start and Stop of recording (toggle mode); Start and Stop will be displayed accordingly Start Play and Stop playing (toggle mode); Play and Stop will be displayed Play accordingly Clear Clear recording memory; all records are deleted Repeat Loop all recordings If the last recording is not deleted the actual Recording recording will be added In case the memory has reached its capacity the recording will be ceased. Rec Start will be displayed. However a new record in not possible until the memory has been cleared. i The memory has a capacity to record 120 seconds

Playback

Playback will always start at the very beginning of the records

If the records are to be transmitted simply key the TX

When playback is finished (end of record or Stop) Play softkey is displayed.

• The loop function may be activated during playback; the record will be repeated endless until Stop is activated

## 19 METERING OF PT-8000 (METER)

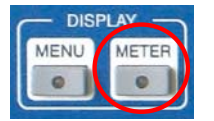

Picture 85

The button METER located in the cluster DISPLAY allows to change the units displayed for the S.Meter (active RX):

Hams radio units S + dB, dBm or dBµV.

The meaning of the smaller right hand scale may also be altered from ALC and Compression level.

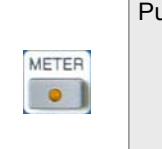

Pushing METER will:

- METER-LED will be on
- The METER softkey-menu will be called up

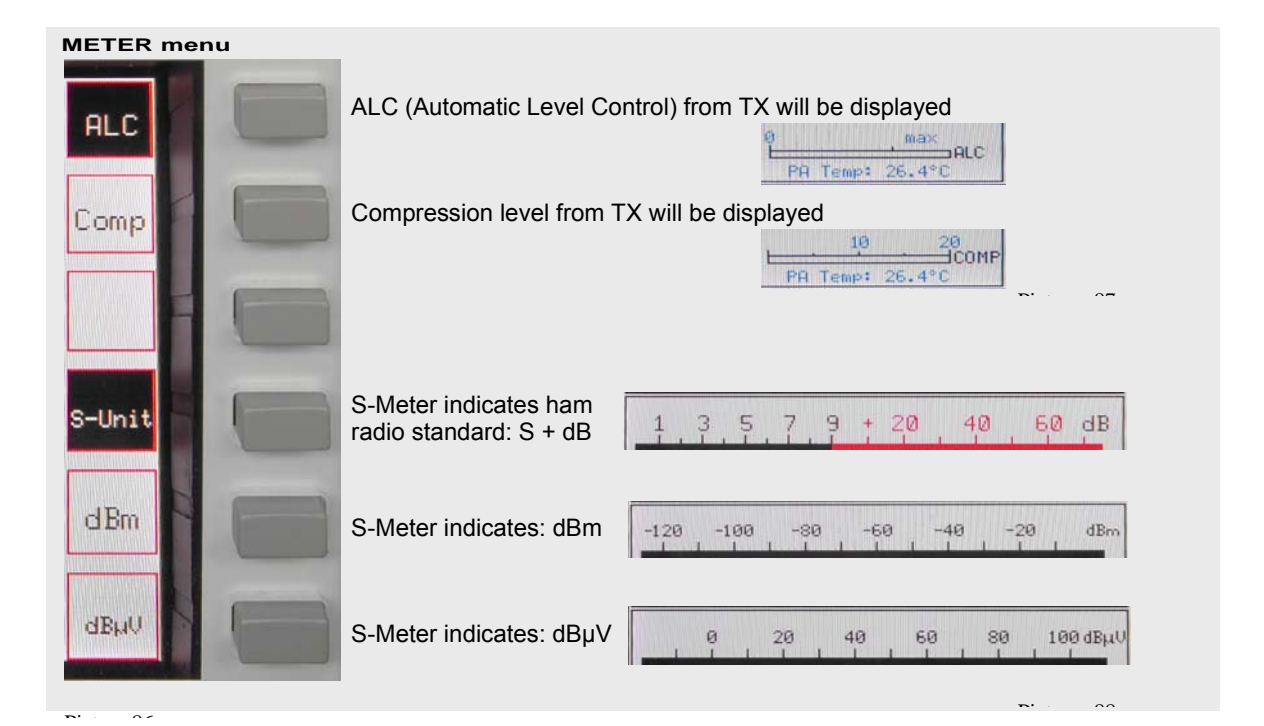

## 20 BASIC SETTINGS RX/TX

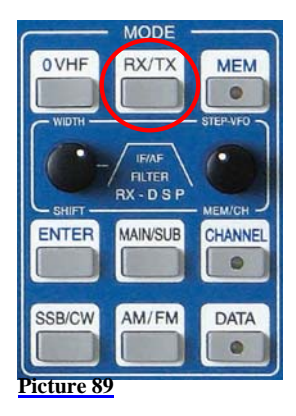

Pushing the button  $\boxed{RX/TX}$  located in the cluster MODE will call up two types of menus which gives access to various basic settings for RX and TX.

If the last used menus (TX or RX) will be called up.

Depending on whether HF or VHF is selected the menus and display described below may vary.

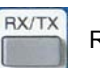

RX menu HF

#### RX menu HF

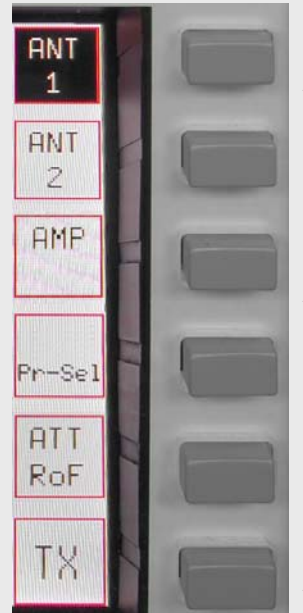

Select antenna #1 or – second press – antenna #1 for TX and an additional RX antenna. Softkey will be shown invers. The Display will show ANT 1 or ANT 1 RX if appropriate.

Select antenna #2 – softkey will be shown invers. The Display will show ANT 2 if appropriate.

Preamplifier may be switches ON, ON + 7kHz HPF and ON + 14kHz HPF. Softkey will be shown invers. The Display will show blank, AMP, AMP 7+ or AMP 14+

Preselector may be switches ON or OFF. Softkey will be shown invers. The Display will show *Preselect* in the status field if appropriate.

This softkey will give access to a sub menu to select different roofing filters and to activate the attenuator

Access to TX menu

Picture 90

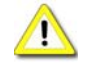

When working VHF preselector is not available (see below).
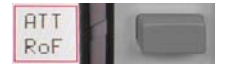

Pushing ATT / RoF softkey will call up ATT/RoF menu HF

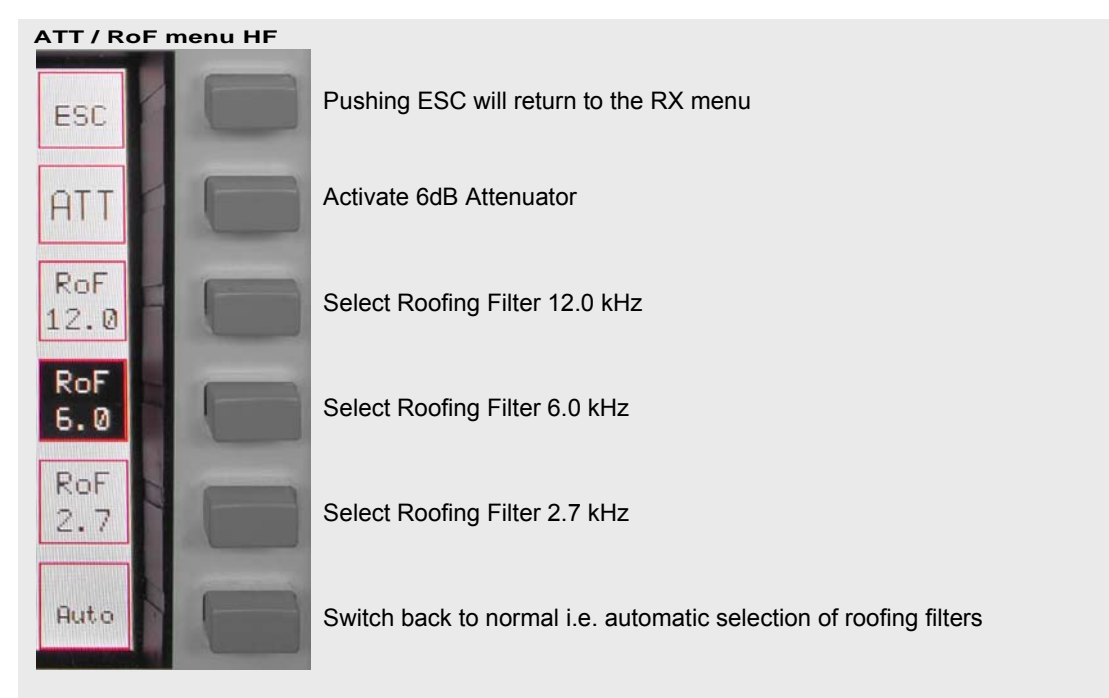

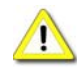

If the Noise Blanker is activated the 12 kHz roofing filter will always be selected

If MODE is changed the selection will be normal, i.e. automatic. Same is true for power ON condition.

RX menu VHF

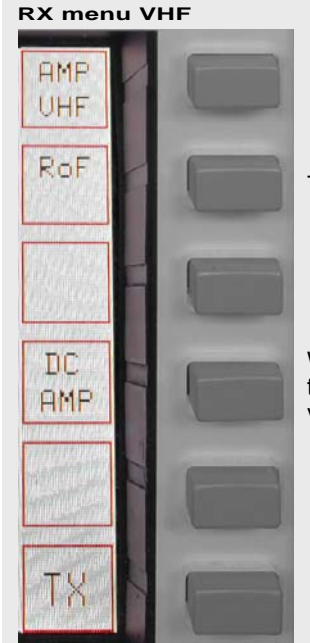

This softkey will give access to a sub menu to select different roofing filters

When activating this function 12 Volt DC are fed to the coaxial cable in order to run remote switches or remotely operated amplifiers through this supply voltage. The current is rated to 1 Amps.

Access to TX menu

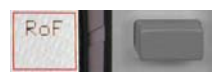

Pushing RoF softkey will call up RoF menu VHF

# RoF menu VHF

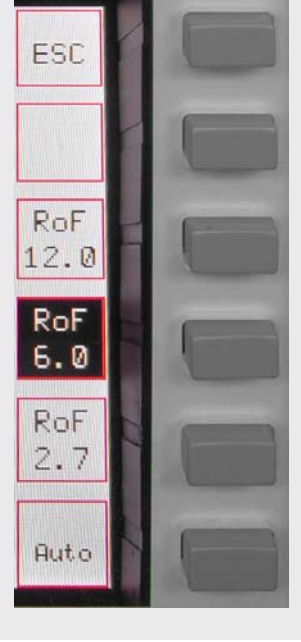

Pushing ESC will return to the RX menu

Select Roofing Filter 12.0 kHz

Select Roofing Filter 6.0 kHz

Select Roofing Filter 2.7 kHz

Switch back to normal i.e. automatic selection of roofing filters

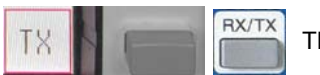

The TX softkey menu offers the following functions:

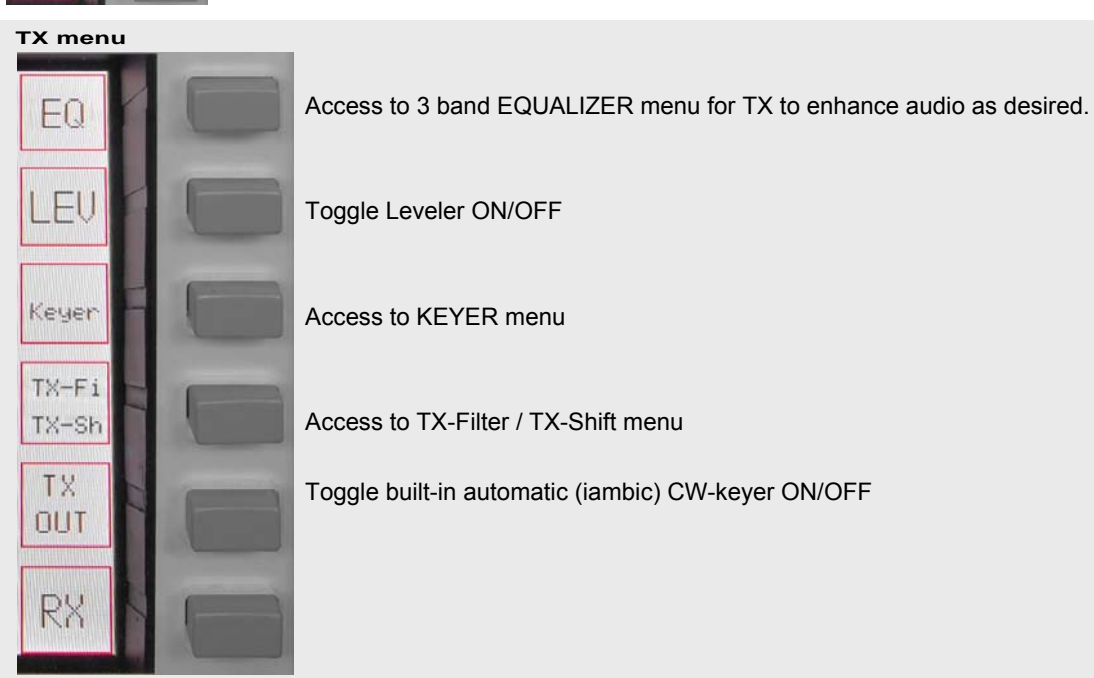

.....

# 🖬 Hilberling

PT-8000 A B C User Manual

Access to TX Out menu

Access to RX menu

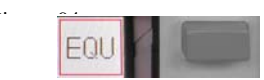

Pushing EQU softkey will call up the EQUALIZER menu:

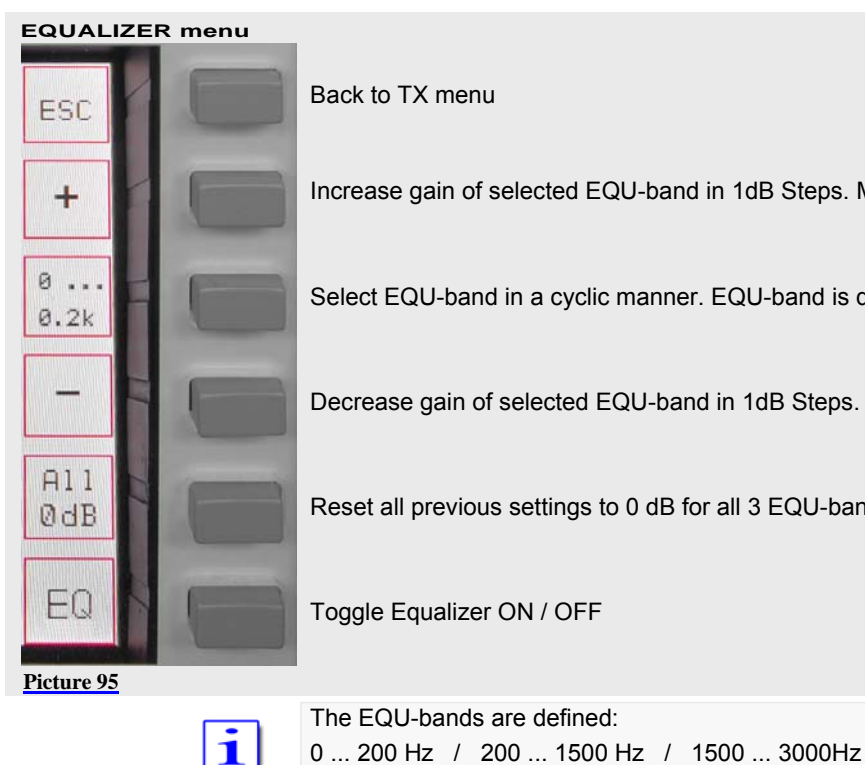

Increase gain of selected EQU-band in 1dB Steps. Maximum gain is +9dB Select EQU-band in a cyclic manner. EQU-band is depicted on the display Decrease gain of selected EQU-band in 1dB Steps. Maximum gain is -9dB Reset all previous settings to 0 dB for all 3 EQU-bands Toggle Equalizer ON / OFF

Pushing Keyer softkey will call up the KEYER menu: Keye

KEYER menu ESC Iambic Norm. Pad. rev. Ext. Keyer

Back to TX menu

Selects "iambic" mode of the internal keyer

Selects "normal" mode of internal keyer

Reverses paddle function to accommodate left-/right hand operation

2dB

### Shuts off internal keyer to allow use of external keying device

TX-E: Pushing TX-Fi / TX-Sh softkey will call up the TX-Filter / TX-Shift menu: TX-Sh **TX-Filter / TX-Shift menu** 

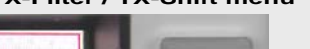

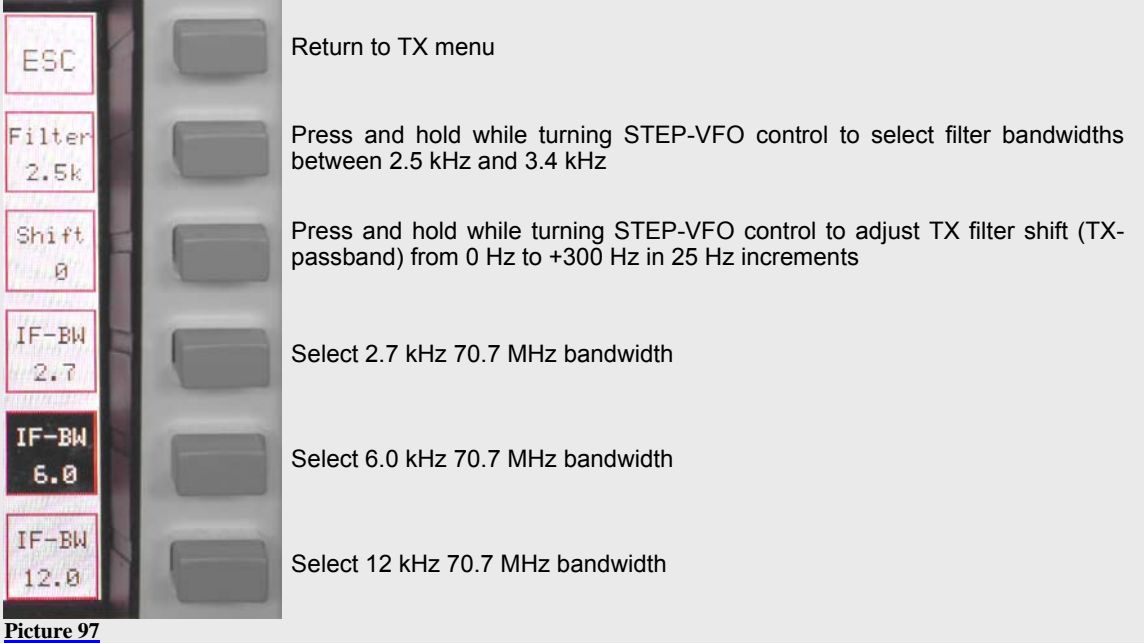

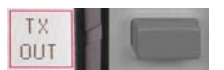

Pushing TX-OUT softkey will call up TX OUT menu

#### TX-OUT menu

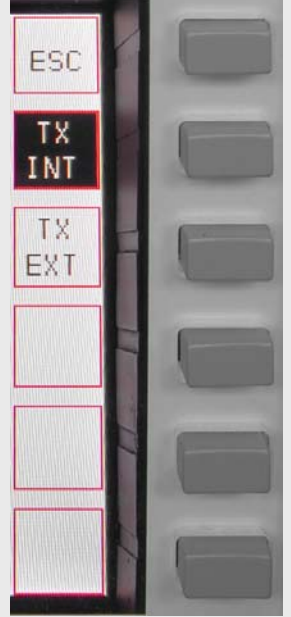

Return to TX menu

TX-signal will be routed to internal power amplifier

TX-signal will be routed to J14 (BNC; +20dBm) at rear panel to drive external equipment. Internal power amplifier will be shut down.

#### 21 **TRANSMITTER CONTROLS**

Various controls for transmitter settings are located on the front panel as depicted.

# 21.1 ZERO-BEAT

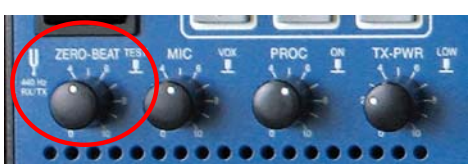

Pushing ZERO-BEAT control will activate a 440 Hz tone in RX and TX mode.

In TX mode a 440 Hz tone will be transmitted.

In RX the tone can be heard in both RX. The volume might be adjusted by turning the knob.

Given both transmitting and receiving stations can activate a 440 Hz tone an interference might be heard in case both station vary in RX and/or TX frequencies.

#### 21.2 MIC

Picture 99

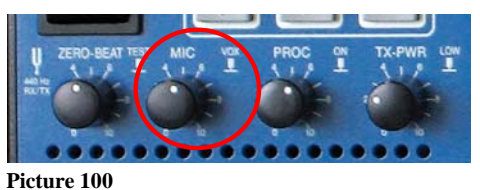

Turning MIC will adjust microphone sensitivity. Adjust not to exceed ALC limits shown on the ALC-meter.

Pushing MIC will turn ON and OFF VOX

#### 21.3 PROC

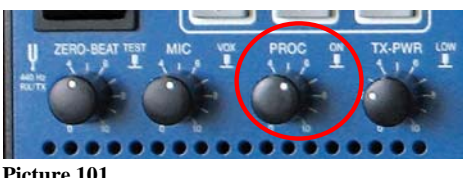

Pushing PROC will turn ON and OFF microphone processor. Turning the knob will increase the processor level. Adjust not to exceed COMP limits shown on the COMP-meter.

Picture 101

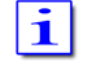

If PROC is active COMP ON will be displayed

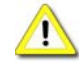

PROC is only available in USB/LSB

21.4 TX-PWR

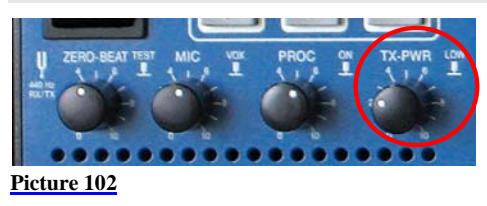

Pushing the TX-PWR control will toggle the transmitter between low- and high power (10/25 Watts on HF/VHF and 100/600Watts on HF for Model A/B). Turning the knob allows continuous variation of power output in these two ranges.

21.5 VOX

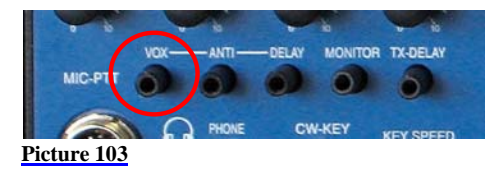

If VOX has been turned on this control adjusts the trigger level for VOX activation. Adjust sensitivity to your convenience and speech habits.

#### 21.6 ANTI-TRIP

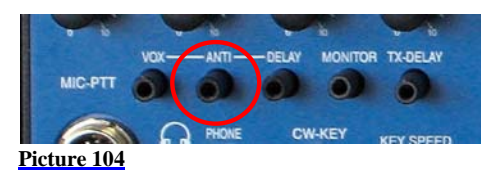

Signals from the speaker(s) might trigger or trip the VOX unintentionally. ANTI-TRIP will countereffect this. Adjust to get both reliable action and anti-trip of VOX circuit.

#### 21.7 DELAY (of VOX)

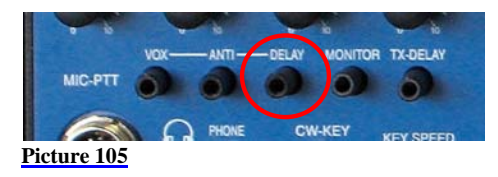

DELAY of VOX circuit allows to adjust the hold time of VOX activation hence to get smooth VOX operation and to counteract any VOX switching between fluently spoken voice.

#### 21.8 Monitoring Function (MONITOR)

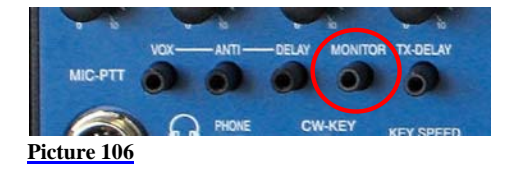

Turning the MONITOR control will adjust the volume auf the audio to monitor the transmission of PT-8000.

# 21.9 TX-DELAY (CW)

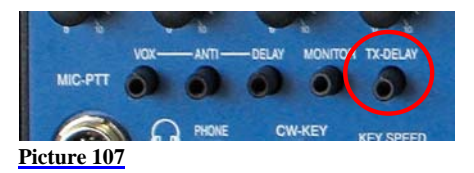

Turning TX-Delay clockwise will increase the time for transmit/receive switching (turn-around time) during CW mode. Setting TX-Delay fully counter clockwise ensures the shortest T/R turn-around possible – called BK (break in).

## 21.10 KEY SPEED

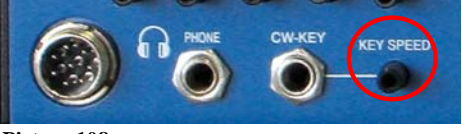

Picture 108

Turning KEY SPEED controls the speed of the internal iambic keyer between 5 and XX WPM. The CW weight remains constant.

# 22 OPERATING AUXILIARY EQUIPMENT

TBD

Part C Installation And Operation

Part D Annex

# 23 SOFTWARE UPDATE

TBD

--- This page is intentionally blank ----

Part C Installation And Operation